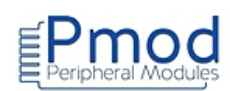

### Conditions d'utilisations et limite de responsabilité

Les notes d'applications de ce document ont été conçues avec la plus grande attention. Tous les efforts ont été mis en œuvre pour éviter les anomalies. Toutefois, nous ne pouvons garantir que ces notes d'applications soit à 100% exempt de toute erreur. Les informations présentes dans cette documentation sont données à titre indicatif. Il est important de toujours considérer les programmes sources présents dans ce document comme des programmes en version Béta. Lextronic ne pourra en aucun cas être tenu responsable de dommages quels qu'ils soient (intégrant, mais sans limitation, les dommages pour perte de bénéfice commercial, interruption d'exploitation commerciale, perte d'informations et de données à caractère commercial ou de toute autre perte financière) provenant de l'utilisation ou de l'incapacité à pouvoir utiliser les notes d'applications de ce document, même si Lextronic a été informé de la possibilité de tels dommages. Ces notes d'applications sont exclusivement conçues dans un but pédagogique (essentiellement pour l'apprentissage de la programmation). Nous ne pouvons donner aucune garantie de leur fonctionnement pour une utilisation au sein de vos propres applications, ni pour une utilisation de ces dernières au sein d'applications à caractère professionnel . De manière général, ces notes d'applications ne sont pas conçues, ni destinées, ni autorisées pour expérimenter, développer ou être intégrées au sein d'applications dans lesquelles une défaillance de celles-ci pourrait créer une situation dangereuse pouvant entraîner des pertes financières, des dégâts matériel, des blessures corporelles ou la mort de personnes ou d'animaux. Si vous utilisez ces notes d'applications volontairement ou involontairement pour de telles applications non autorisées, vous vous engagez à soustraire Lextronic de toute responsabilité et de toute demande de dédommagement.

### Schémas de raccordement

Les schémas de raccordement de cette documentation ont été réalisés à l'aide du logiciel Fritzing.

http://fritzing.org/home/ Ces schémas sont distribués sous licence CC Attribution-ShareALike

### Librairies additionnelles

Certains code sources font appel à des librairies externes (qu'il vous faudra télécharger). Une recherche sur Internet vous permettra de trouver aisément ces librairies. Certaines de ces librairies existent sous différentes versions. En cas de non fonctionnement d'un programme, pensez à tester à nouveau ce dernier avec une version de librairie différente. Ces librairies sont distribuées selon divers types de licence. Merci de prendre connaissance de ces licences avant leur utilisation.

### **Copyright et appellations commerciales**

Toutes les marques, les procédés, les références et les appellations commerciales des produits cités dans cette documentation appartiennent à leur propriétaire et Fabricant respectif.

Les codes sources et les schémas de ce document sont téléchargeables ici : <u>https://www.lextronic.fr/~lextronic\_doc/Pmod\_APP.zip</u>

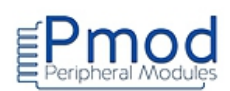

# Modules Pmod<sup>™</sup> boutons-poussoirs / interrupteurs

| PMODBTN | PMODCDC1 | PMODSWT |  |
|---------|----------|---------|--|
|         |          |         |  |
|         |          |         |  |
|         |          |         |  |

# Modules Pmod<sup>™</sup> claviers / joystick / encodeurs

| PMODKYPD | <u>PMODJTK</u> | PMODJSTK2 | PMODENC |
|----------|----------------|-----------|---------|
|          |                |           |         |
|          |                |           |         |
|          |                |           |         |

# Modules Pmod<sup>™</sup> leds/ afficheurs 7 segments à leds

| PMODLED | PMOD8LD | PMODSSD |  |
|---------|---------|---------|--|
|         |         |         |  |
|         |         |         |  |
|         |         |         |  |

# Modules Pmod<sup>™</sup> afficheurs LCD

| PMODCLP | PMODCLS | PMODOLED | PMODOLEDRGB |
|---------|---------|----------|-------------|
|         |         |          |             |
|         |         |          |             |
|         |         |          |             |

# Modules Pmod<sup>™</sup> mémoire

| PMODSF2 | PMODSD |  |
|---------|--------|--|
|         |        |  |
|         |        |  |
|         |        |  |

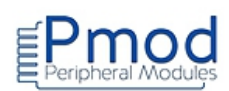

# Modules Pmod<sup>™</sup> convertisseurs « Analogique / Numérique »

| PMODAD1  | PMODAD2 | PMODAD5 | PMODIA |
|----------|---------|---------|--------|
| PMODMIC3 |         |         |        |
|          |         |         |        |
|          |         |         |        |

# Modules Pmod<sup>™</sup> convertisseurs « Numérique / Analogique »

| PMODDA1 | PMODDA2  | PMODDA3 | PMODA4 |
|---------|----------|---------|--------|
| PMODR2R | PMODDPOT | PMODI2S |        |
|         |          |         |        |
|         |          |         |        |

# Modules Pmod<sup>™</sup> connecteurs

| PMODCON3 | PMODPS2 |  |
|----------|---------|--|
|          |         |  |
|          |         |  |
|          |         |  |

# Modules Pmod<sup>™</sup> entrées / sorties

| PMODOC1 | PMODOD1 | PMODIOXP |  |
|---------|---------|----------|--|
|         |         |          |  |
|         |         |          |  |
|         |         |          |  |

# Modules Pmod<sup>™</sup> radio / GPS /bus

| PMODBT2   | PMODRF2   | PMODWIF | PMODGPS    |
|-----------|-----------|---------|------------|
| PMODRS232 | PMODRS485 | PMODNIC | PMODNIC100 |
|           |           |         |            |
|           |           |         |            |
|           |           |         |            |

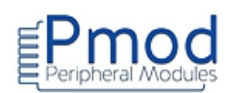

# Modules Pmod<sup>™</sup> accéléromètres / gyroscopes / boussoles

| PMODACL | PMODACL2 | PMODGYRO | PMODCMPS |
|---------|----------|----------|----------|
| PMODNAV |          |          |          |
|         |          |          |          |

# Modules Pmod<sup>™</sup> capteurs divers

| PMODTMP2 | PMODSONAR | PMODISNS20 | PMODLS1 |
|----------|-----------|------------|---------|
| PMODTMP3 | PMODMIC3  |            |         |
| PMODTC1  | PMODALS   |            |         |
| PMODDPG1 |           |            |         |
|          |           |            |         |
|          |           |            |         |
|          |           |            |         |
|          |           |            |         |

# Modules Pmod<sup>™</sup> moteurs / servomoteurs

| PMODHB3  | PMODSTEP |  |
|----------|----------|--|
| PMODHB5  |          |  |
| PMODDHB1 |          |  |
|          |          |  |
|          |          |  |

# Modules Pmod<sup>™</sup> divers

| PMODRTCC  | PMODVLSHF | PMODAMP2 | PMODAMP3 |
|-----------|-----------|----------|----------|
| PMODUSBU  |           |          |          |
| PMODPMON1 |           |          |          |
|           |           |          |          |
|           |           |          |          |
|           |           |          |          |

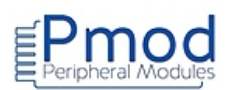

# **PMODBTN : Module 4 boutons-poussoirs**

```
****
                                                *******
* Description: Pmod_BTN
* L'état du bouton poussoir est affiché dans le moniteur série.
* Matériel
    1. Arduino Uno
    2. Module Pmod BTN
    boolean bp;
int index=0;
void setup()
{
                   // initialisation du moniteur série
Serial.begin(9600);
for (int i=2; i<=5; i++)
                       // configuration des broches 2 à 5 en entrée
{
pinMode(i,INPUT);
}
}
void loop()
{
                    // lecture de l'état des boutons
for(int i=2; i<=5; i++)
{
bp=digitalRead(i);
                       // anti-rebonds
delay(40);
if(bp==HIGH)
 {
Serial.print("Le bouton BTN");
                       // calcul de l'index du bouton
index=i-2;
Serial.print(index);
Serial.println(" est actif.");
 }
}
}
```

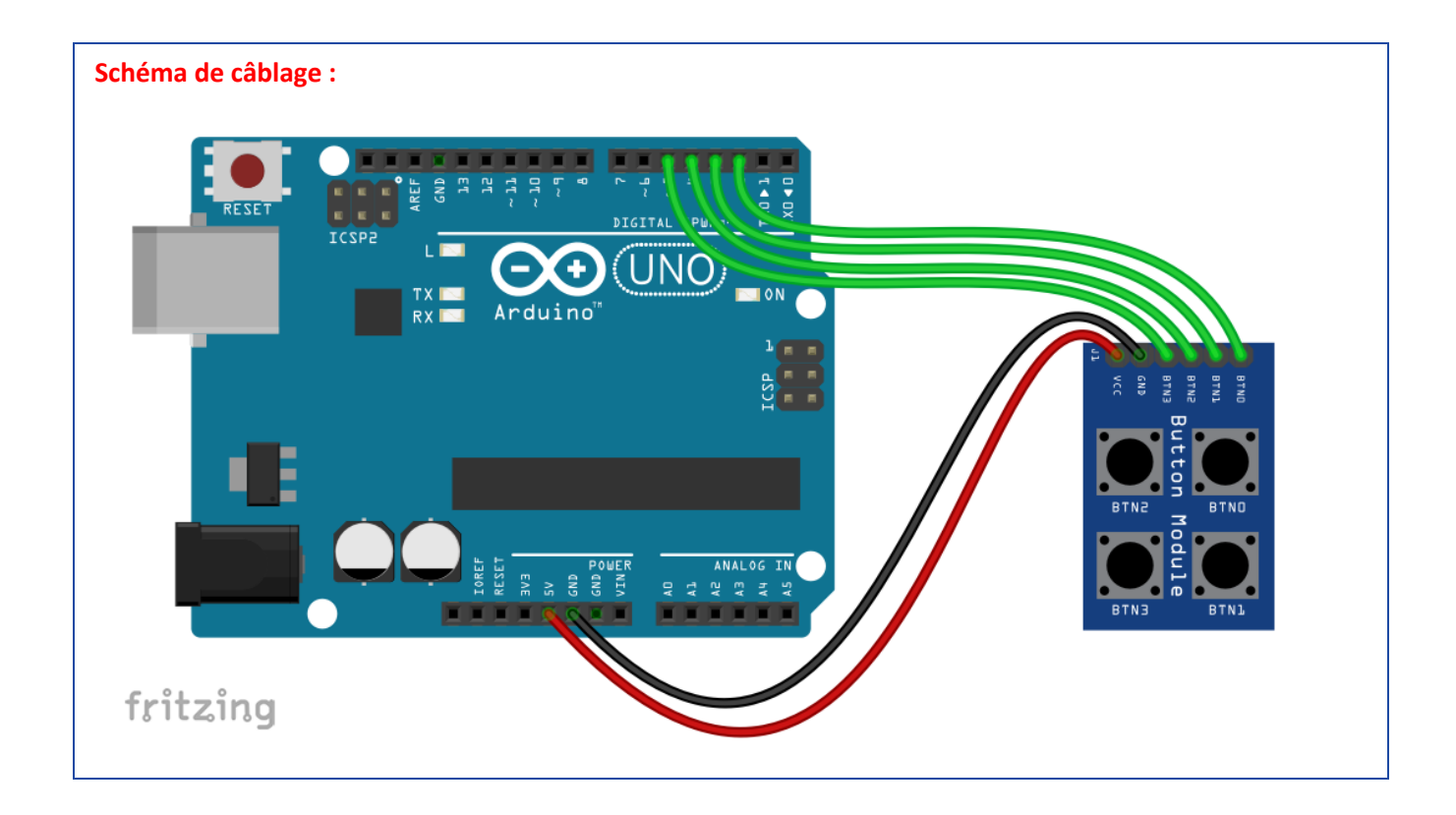

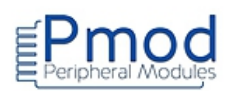

# **PMODCDC1 : Module 2 boutons capacitifs**

Attention, ce module fonctionne sous 3,3 V

```
Test du module Pmod 2 boutons capacitifs
                                      *****
* Description: Pmod_CDC1
* L'état du bouton est affiché dans le moniteur série.
* Matériel
     1. Arduino Uno
     2. Module Pmod CDC1
           *****
                                                               *********/
// Affectation des broches
#define BTN 12
#define BTN_2 3
void setup()
{
Serial.begin(9600);
                            // initialisation du moniteur série
pinMode(BTN_1,INPUT);
                            // configuration des broches 2 en entrée
pinMode(BTN_2,INPUT);
                            // configuration des broches 3 en entrée
}
void loop()
{
if(digitalRead(BTN 1)==true) // si le bouton 1 est actif
{
 Serial.println("Bouton 1 actif"); // écriture dans le moniteur série
}
if(digitalRead(BTN_2)==true)
                             // si le bouton 2 est actif
{
  Serial.println("Bouton 2 actif"); // écriture dans le moniteur
série
}
delay(100);
}
```

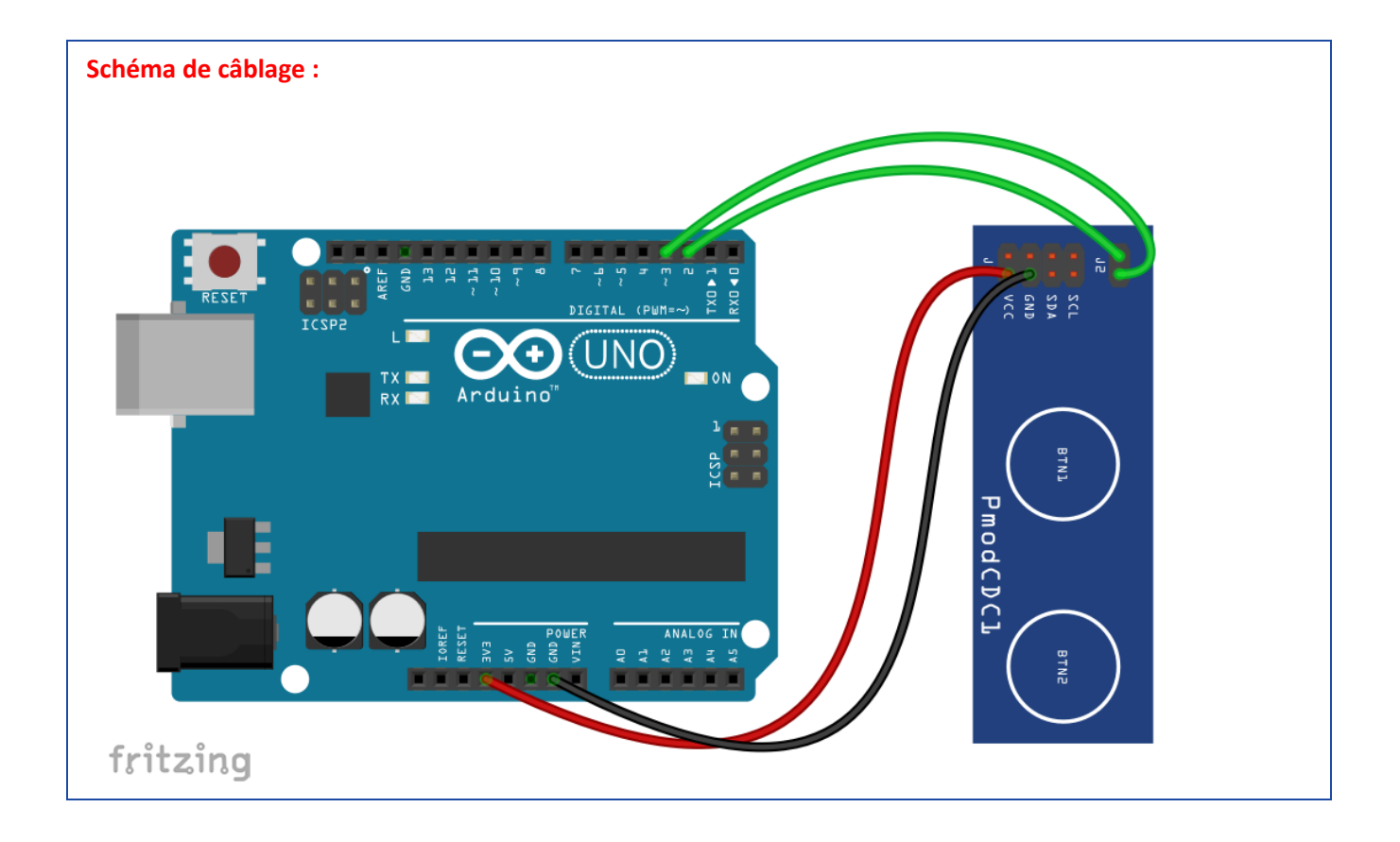

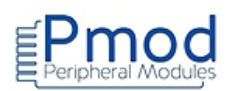

# **PMODSWT : Module 4 interrupteurs**

```
Test du module Pmod 4 interrupteurs
 * Description: Pmod_SWT
* L'état des interrupteurs est affiché sur un module LED
* et le nombre décimal équivalent dans le moniteur série
* Matériel
    1. Arduino Uno
    2. Module Pmod LED
    3. Module Pmod SWT
// Affectation des broches
#define LED_02
#define LED_1 3
#define LED_24
#define LED_3 5
#define SWT 16
#define SWT_27
#define SWT_3 8
#define SWT_4 9
boolean inter_1;
boolean inter_2;
boolean inter_3;
boolean inter_4;
int nombre;
void setup()
{
Serial.begin(9600);
                       // initialisation du moniteur série
for (int i=2; i<=5; i++)
                       // configuration des broches 2 à 5 en sortie
{
  pinMode(i,OUTPUT);
}
for (int i=6; i<=9; i++)
                 // configuration des broches 6 à 9 en entrée
{
  pinMode(i,INPUT);
}
```

}

void loop()

| {                                       |                 |                                                            |
|-----------------------------------------|-----------------|------------------------------------------------------------|
| inter_1=digitalRead(SWT_1);             | // lecture de l | 'interrupteur SW1                                          |
| <pre>digitalWrite(LED_0,inter_1);</pre> | // commande     | de la led LEDO en fonction de l'état de l'interrupteur SW1 |
| inter_2=digitalRead(SWT_2);             |                 |                                                            |
| <pre>digitalWrite(LED_1,inter_2);</pre> |                 |                                                            |
| inter_3=digitalRead(SWT_3);             |                 |                                                            |
| <pre>digitalWrite(LED_2,inter_3);</pre> |                 |                                                            |
| inter_4=digitalRead(SWT_4);             |                 |                                                            |
| <pre>digitalWrite(LED_3,inter_4);</pre> |                 |                                                            |
| nombre=inter_1+inter_2*2+inter_3*       | *4+inter_4*8;   | // conversion binaire-décimal                              |
| Serial.print("Le nombre decimal est     | egal à ");      | // affichage dans le moniteur série                        |
| Serial.println(nombre);                 |                 |                                                            |
| }                                       |                 |                                                            |

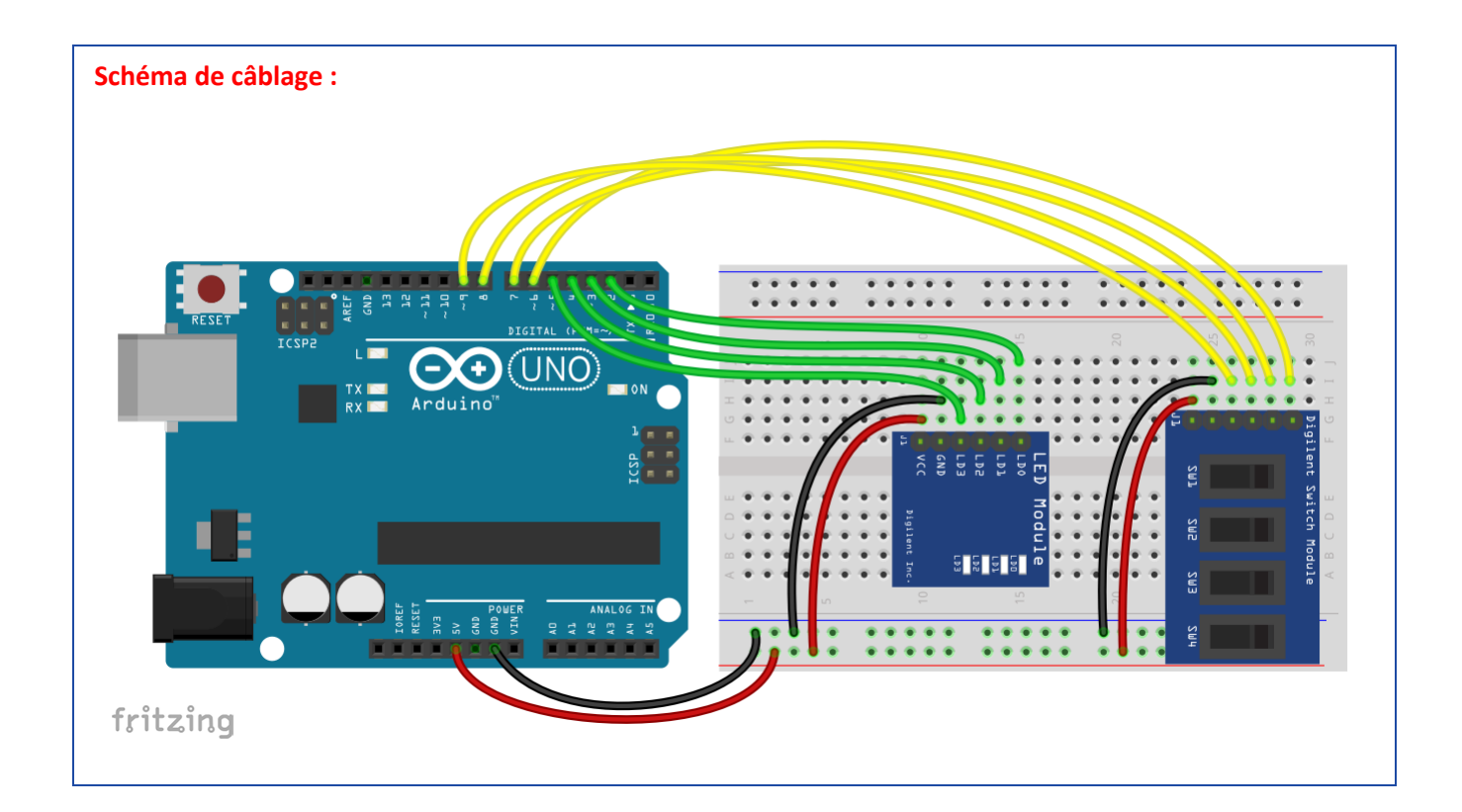

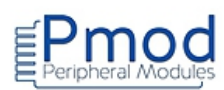

# **PMODLED : Module 4 led**

```
*******
  Test du module Pmod 4 led
 * Description: Pmod_LED
* Les led s'allument successivement les unes après les autres,
* puis s'éteignent.
* Matériel
   1. Arduino Uno
   2. Module Pmod LED
               void setup()
{
for (inti=2; i<=5; i++) // configuration des broches 2 à 5 en sortie
{
pinMode(i,OUTPUT);
}
}
void loop()
{
for(inti = 2; i<=5; i++) // allumage des 4 led
{
digitalWrite(i,HIGH);
delay(250);
}
for(inti = 2; i<=5; i++) // extinction des 4 led
{
digitalWrite(i,LOW);
}
delay(250);
}
```

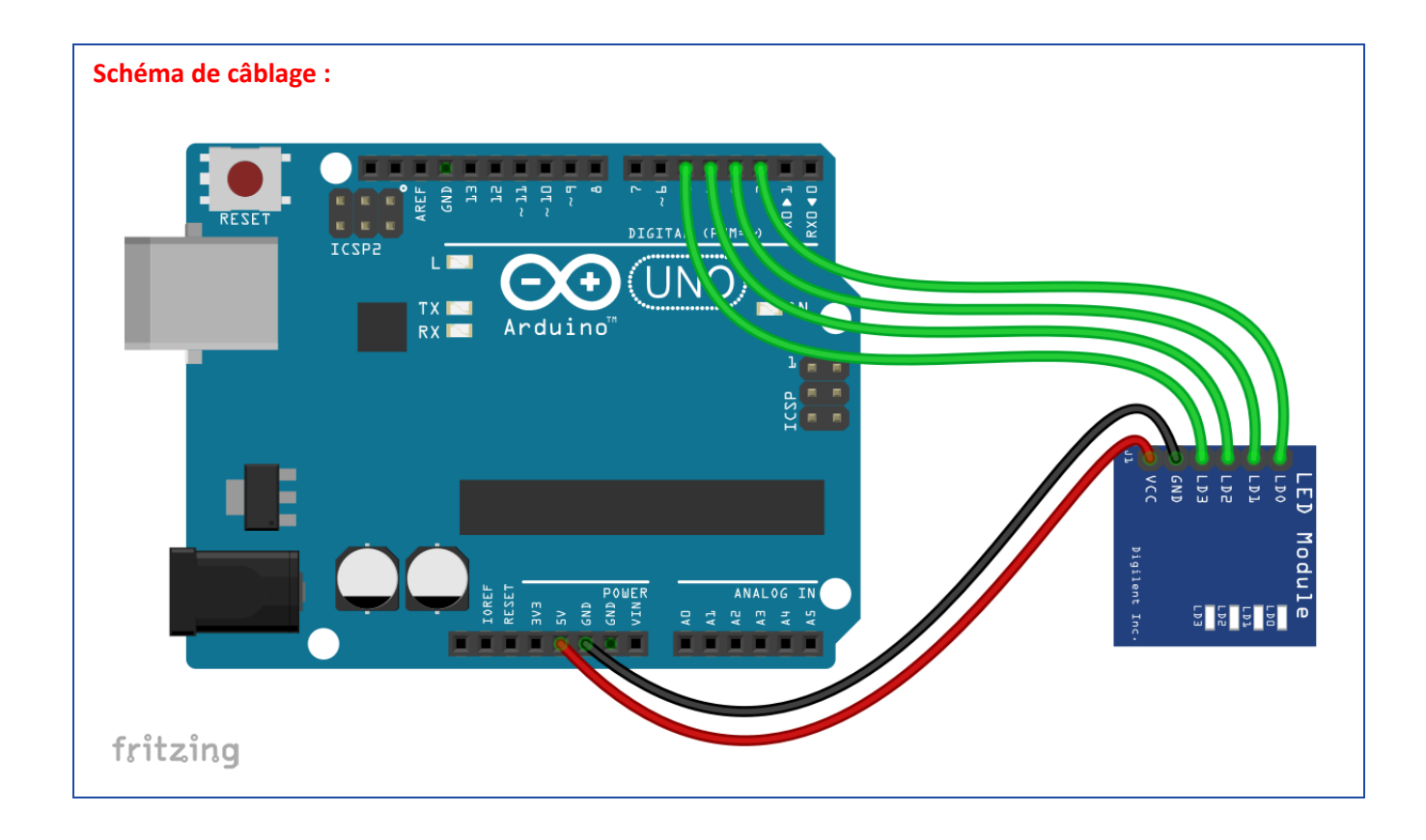

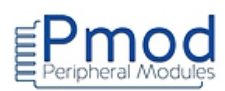

# PMOD8LD : Module 8 led

```
*******
  Test du module Pmod 8 led
  * Description: Pmod_8LD
* Les led s'allument et s'éteignent comme dans un célèbre série télévisée des années 2000
* Matériel
    1. Arduino Uno
    2. Module Pmod 8LD
         void setup()
{
for (int i=2; i<=9; i++) // configuration des broches 2 à 9 en sortie
{
  pinMode(i,OUTPUT);
}
}
void loop()
{
for (int i=1; i <=4; i++) // les led s'allument de l'extérieur vers l'intérieur du module
 {
  digitalWrite(i+1,HIGH);
  digitalWrite(10-i,HIGH);
  delay(300);
 }
delay(600);
for (int i=1; i <=4; i++) // les led s'éteignent de l'intérieur vers l'extérieur du module
 {
  digitalWrite(6-i,LOW);
  digitalWrite(5+i,LOW);
  delay(300);
 }
delay(600);
}
              13
                          Site web : www.lextronic.fr
```

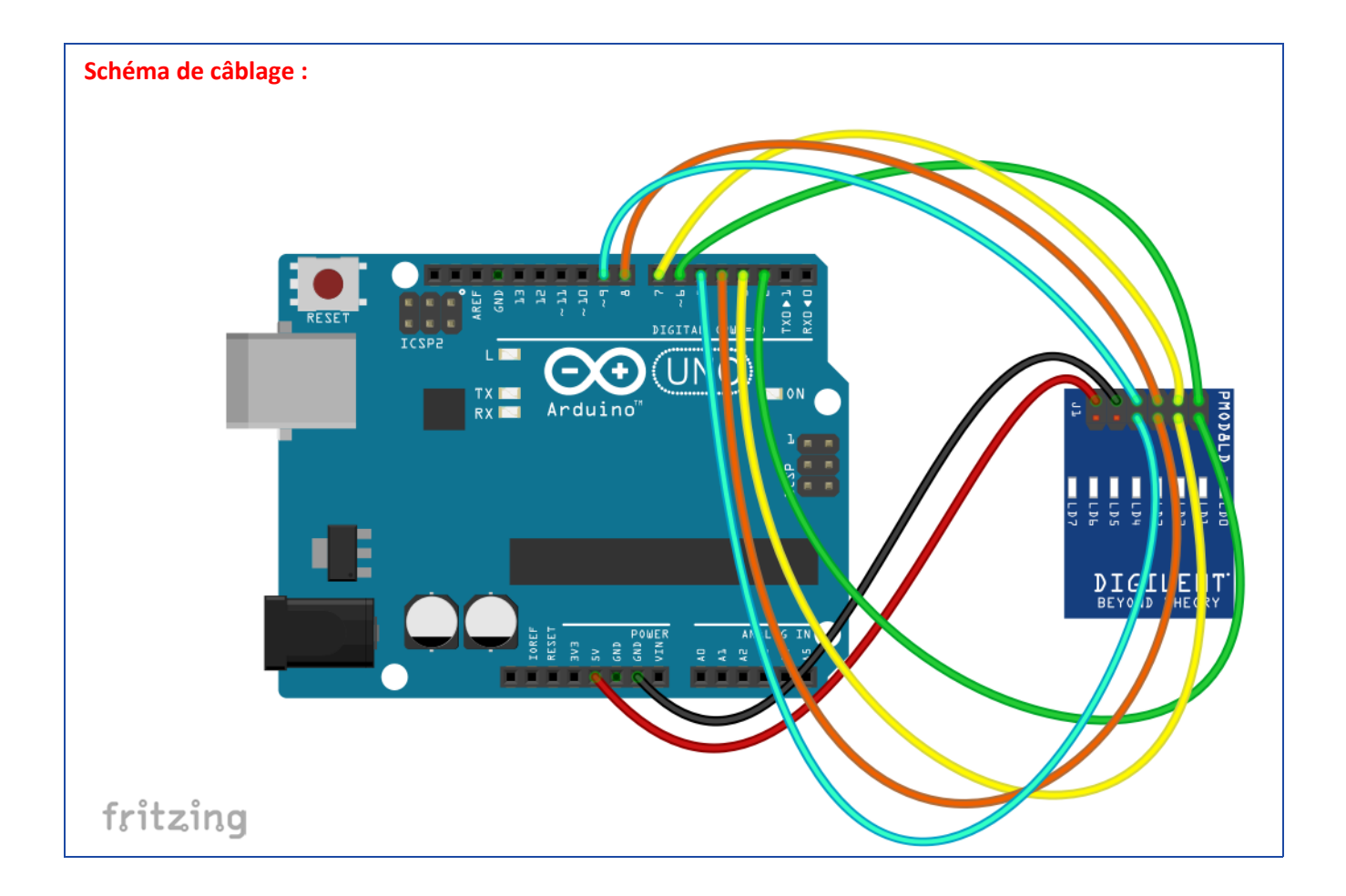

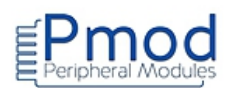

# PMODCLP : Module afficheur LCD 16x2 à interface parallèle

```
Test du module Pmod afficheur LCD interface parallèle
  ******
                                              *****
* Description: Pmod_CLP
* Le message "Test module Pmod Digilent partenaire de Lextronic" est affiché sur l'afficheur.
* Matériel
    1. Arduino Uno
    2. Module Pmod CLP
// Affectation des broches
#define en 7
#define rs 6
#define d7 5
#define d6 4
#define d5 3
#define d4 2
#include<LiquidCrystal.h>
                                    // appel de la bibliothèque LiquidCrystal
                                   // création de l'objet lcd
LiquidCrystallcd(rs, en, d4, d5, d6, d7);
voidsetup()
{
lcd.begin(16,2);
                                    // initialisation de l'objet lcd
}
voidloop()
{
lcd.clear();
                                    // effacement de l'écran
lcd.print("Test module Pmod");
lcd.setCursor(4,1);
                                    // placement du curseur 2nde ligne 5ème colonne
lcd.print("Digilent");
delay(3000);
lcd.clear();
lcd.setCursor(1,0);
                                   // placement du curseur 1ère ligne 2nde colonne
lcd.print("partenaire de");
lcd.setCursor(3,1);
                                   // placement du curseur 2nde ligne 4ème colonne
lcd.print("Lextronic");
delay(3000);
```

}

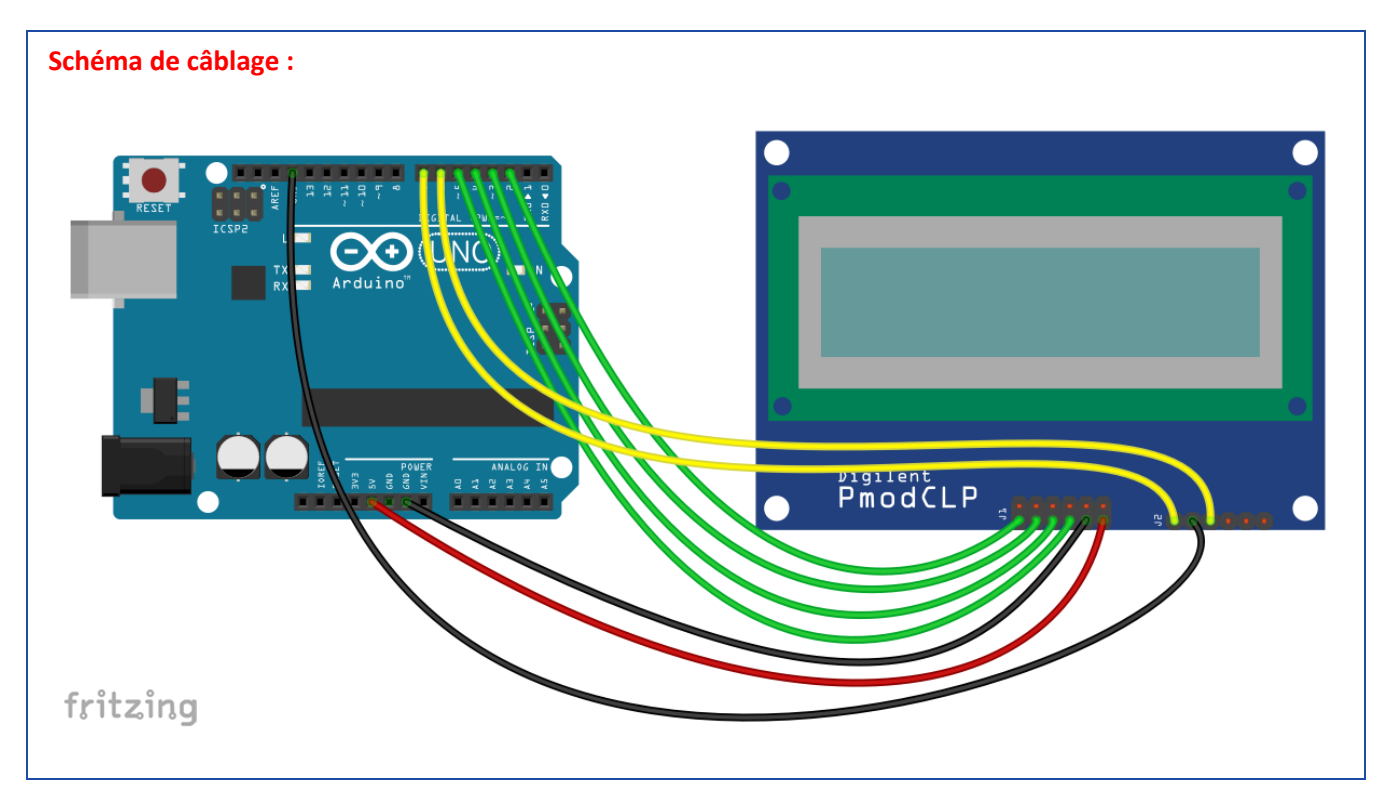

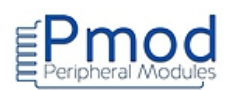

# PMODCLS : Module afficheur LCD 16x2 à interface série

```
Test du module Pmod afficheur LCD interface série
******
* Description: Pmod CLS
* Le message envoyé depuis le moniteur série est affiché sur l'afficheur.
* Matériel
    1. Arduino Uno
    2. Module Pmod CLS (position des cavaliers sur MOD0 et MOD2)
* voir liste des instructions https://reference.digilentinc.com/pmod/pmod/cls/user_guide
  //Déclaration d'un port série
#include <SoftwareSerial.h>
SoftwareSerial lcd(2,3);
                          // RX, TX
char machaine[40];
int i=0;
void setup()
{
Serial.begin(9600);
                          // initialisation de la liaison série du moniteur
lcd.begin(9600);
                          // initialisation de la liaison série de l'afficheur
lcd.write("\x1b[j");
                          // effacement de l'afficheur
lcd.write("\x1b[0h");
                          // configuration de l'afficheur en mode écriture du message sur deux lignes
lcd.write("\x1b[0;5H");
                          // placement du curseur 1ère ligne 5ème colonne
lcd.print("Entrer");
lcd.write("\x1b[1;1H");
                          // placement du curseur 2nde ligne 1ère colonne
lcd.print("votre message");
delay(2000);
lcd.write("\x1b[j");
                          // effacement de l'afficheur
lcd.write("\x1b[0;1H");
                          // placement du curseur 1ère ligne 1ère colonne
lcd.print("sur le moniteur");
lcd.write("\x1b[1;5H");
                         // placement du curseur 2nde ligne 5ème colonne
lcd.print("serie");
}
void loop()
```

```
{
```

```
while (Serial.available())
                                   // tant que des caractères sont présents sur la liaison série
     {
     machaine[i]=Serial.read();
                                     // stockage des caractères dans le tableau machaine
     Serial.print(machaine[i]);
                                    // écriture des caractères dans le moniteur série
     delay(10);
     if (i==0)
                                    // si premier caractère
       {
       lcd.write("\x1b[j");
                                    // effacement de l'afficheur
       lcd.print(machaine[i]);
                                    // envoi du caractère sur l'afficheur
       }
     else
       {
       lcd.print(machaine[i]);
       }
     i++;
     }
i=0;
                  // réinitialisation pour le prochain message
}
```

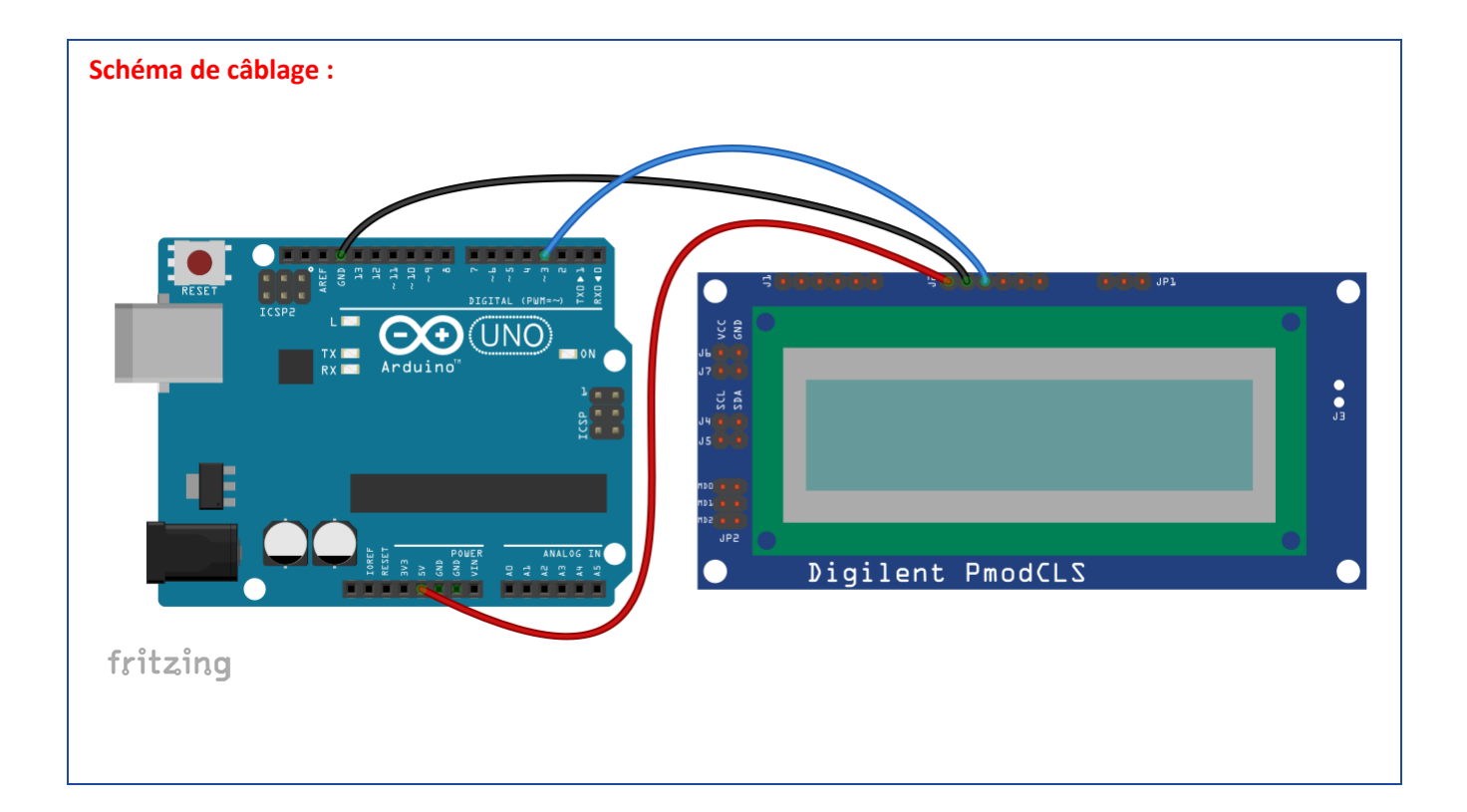

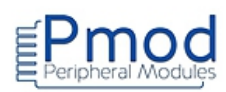

# **PMODJSTK : Module joystick**

# **Programme Arduino :**

| /*************************************                                                       | ******                                                    | *******************                                                                 |
|----------------------------------------------------------------------------------------------|-----------------------------------------------------------|-------------------------------------------------------------------------------------|
| * Test du module                                                                             | e Pmod joysti                                             | ck                                                                                  |
| *****                                                                                        | ******                                                    | *******                                                                             |
| * Description: Pme<br>* Les valeurs X et Y<br>* tableau et les lec<br>* BTN1 et BTN2 so<br>* | od_JSTK<br>′ sont affiché<br>l LD1 et LD2 c<br>nt actifs. | es dans le moniteur série sous forme de<br>du module s'allument lorsque les boutons |
| *                                                                                            |                                                           |                                                                                     |
| * Matériel                                                                                   |                                                           |                                                                                     |
| * 1. Arduino U                                                                               | no                                                        |                                                                                     |
| * 2. Module Pr                                                                               | nod JSTK                                                  |                                                                                     |
| *<br>*******                                                                                 | * * * * * * * * * * *                                     | ·*************************************                                              |
| #define CS 10                                                                                | // affec                                                  | tation de la broche CS                                                              |
| #Include <spi.ii></spi.ii>                                                                   | // appe                                                   | a de la billotrieque                                                                |
| byte recul61:                                                                                | // stock                                                  | age des données du module                                                           |
| int X;                                                                                       | <i>// 5000</i> kk                                         |                                                                                     |
| int Y;                                                                                       |                                                           |                                                                                     |
| int led=128;                                                                                 |                                                           |                                                                                     |
| void setup()                                                                                 |                                                           |                                                                                     |
| {                                                                                            |                                                           |                                                                                     |
| Serial.begin(9600                                                                            | );                                                        | // initialisation de la liaison série                                               |
| SPI.begin();                                                                                 |                                                           | <pre>// initialisation du port SPI</pre>                                            |
| SPI.setDataMode                                                                              | (SPI_MODE0)                                               | ; // configuration de la liaison SPI en mode 0                                      |
| SPI.setClockDivide                                                                           | er(SPI_CLOCk                                              | (_DIV16); // configuration de l'horloge à 1MHz                                      |
| pinMode(10, OUT                                                                              | PUT);                                                     |                                                                                     |
| }                                                                                            |                                                           |                                                                                     |
| void loop()                                                                                  |                                                           |                                                                                     |
| {                                                                                            |                                                           |                                                                                     |
| digitalWrite(CS, L                                                                           | OW);                                                      | // activation de la ligne CS                                                        |
| delayMicrosecon<br>for (i=0;i<5;i=i+1)                                                       | ds(15);                                                   | // voir doc: pause de 15us après l'activation de la ligne CS                        |
| {                                                                                            |                                                           |                                                                                     |
| recu[i] = SPI.tra                                                                            | ansfer(led);                                              | // envoi de 5 données pour récupérer les données du module, les led sont            |
| delayMicrosec<br>}                                                                           | onds(10);                                                 | // voir doc: pause de 10us après chaque envoi                                       |
|                                                                                              | 19                                                        | Site web : www.lextronic.fr - email : lextronic@lextronic.fr                        |

éteintes

```
digitalWrite(CS, HIGH);
                                 // désactivation de la ligne CS
 X = recu[0];
                               // X a un format de 10 bit
 X |= (recu[1] << 8);
 Y = recu[2];
                               // Y a un format de 10 bit
 Y |= (recu[3] << 8);
                               // écriture dans le moniteur série
 for (i=0;i<5;i=i+1)
    {
   Serial.print("i");
   Serial.print(i);
   Serial.print("=");
   Serial.print(recu[i]);
                              // tabulation
   Serial.print('\t');
    }
 Serial.print("X=");
 Serial.print(X);
                              // tabulation
 Serial.print('\t');
 Serial.print("Y=");
 Serial.println(Y);
 delay(10);
 switch (recu[4])
 {
 case 2:
                            // BTN1 actif
  led=129;
  break;
                            // BTN2 actif
 case 4:
  led=130;
  break;
 case 6:
                            // BTN1 et BTN2 actifs
  led=131;
  break;
 default:
  led=128;
 break;
 }
}
```

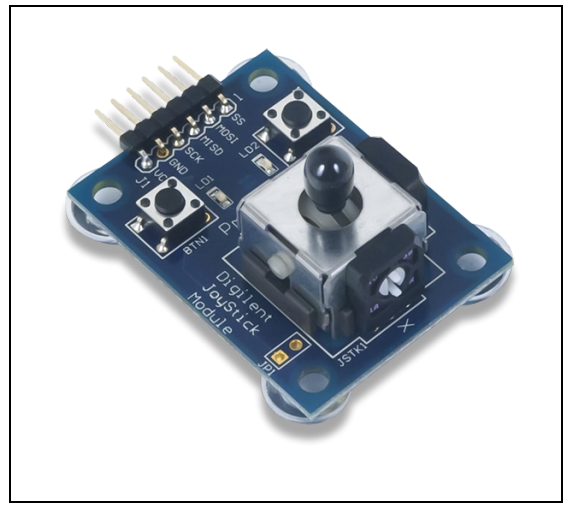

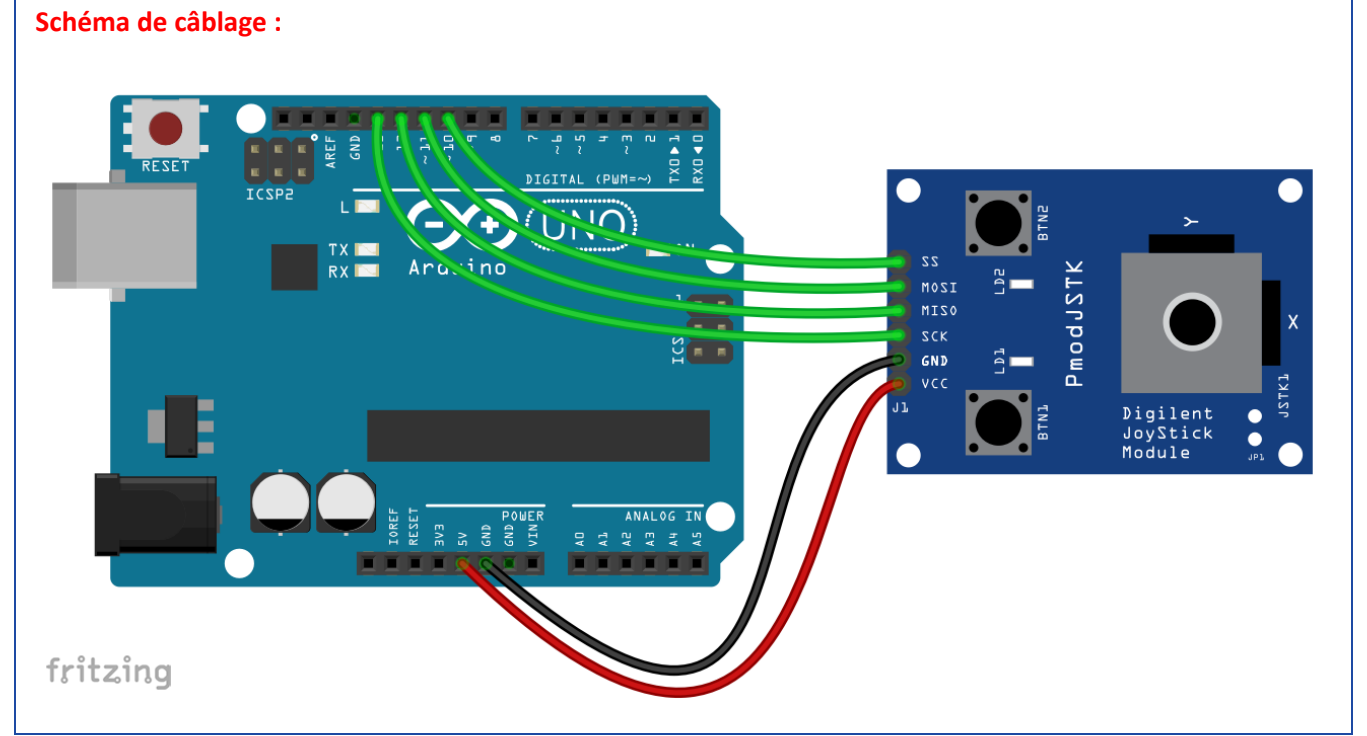

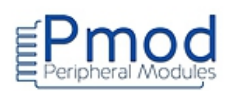

# **PMODKYPD : Module clavier 16 touches**

```
Test du module Pmod clavier 16 touches
  * Description: Pmod_KYPD
* L'activation d'une touche du clavier est affichée sur un afficheur LCD Série.
* Matériel
    1. Arduino Uno
    2. Module Pmod KYPD (télécharger la bibliothèque http://playground.arduino.cc/Code/Keypad)
    3. Module Pmod CLS (voir liste des instructions
https://reference.digilentinc.com/pmod/pmod/cls/user_guide)
        //Déclaration d'un port série
#include <SoftwareSerial.h>
SoftwareSerial lcd(12,13); // RX, TX
#include <Keypad.h>
const byte LIGNE = 4;
                      // 4 lignes
const byte COLONNE = 4; // 4 colonnes
char touche;
//Déclaration des touches du clavier
char hexaKeys[LIGNE][COLONNE] =
{
{'1','2','3','A'},
{'4','5','6','B'},
{'7','8','9','C'},
{'0','F','E','D'}
};
//Affectation des broches du clavier
byte ligne_pin[LIGNE] = {2, 3, 4, 5};
byte colonne_pin[COLONNE] = {6, 7, 8, 9};
Keypad clavier = Keypad( makeKeymap(hexaKeys), ligne_pin, colonne_pin, LIGNE, COLONNE); // création de l'objet
clavier
void setup()
{
lcd.begin(9600);
                            // initialisation de la liaison série de l'afficheur
```

| lcd.write("\x1b[j");<br>lcd.write("\x1b[0h");<br>}                     | <pre>// effacement de l'afficheur // configuration de l'afficheur en mode écriture du message sur deux lignes</pre> |
|------------------------------------------------------------------------|----------------------------------------------------------------------------------------------------|
| void loop()                                                            |                                                                                                    |
| {                                                                      |                                                                                                    |
| lcd.write("\x1b[j");                                                   | // effacement de l'afficheur                                                                                        |
| lcd.write("\x1b[0;4H");<br>lcd.print("Appuyer");                       | // positionnement du curseur 1ère ligne 4ème colonne                                                                |
| lcd.write("\x1b[1;1H");<br>lcd.print("sur une touche");<br>delay(100); | // positionnement du curseur 2nde ligne 1ère colonne                                                                |
| touche=clavier.getKey();                                               | // acquisition de la touche                                                                                         |
| if (touche!=0x00)<br>{                                                 | // si aucune touche est active, la fonction getKey renvoie le caractère NULL (0x00)                                 |
| lcd.write("\x1b[j");<br>lcd.print("Touche:");                          | // effacement de l'afficheur                                                                                        |
| lcd.print(touche);<br>delay(1000);<br>}                                | // affichage de la touche                                                                                           |
| 1                                                                      |                                                                                                    |

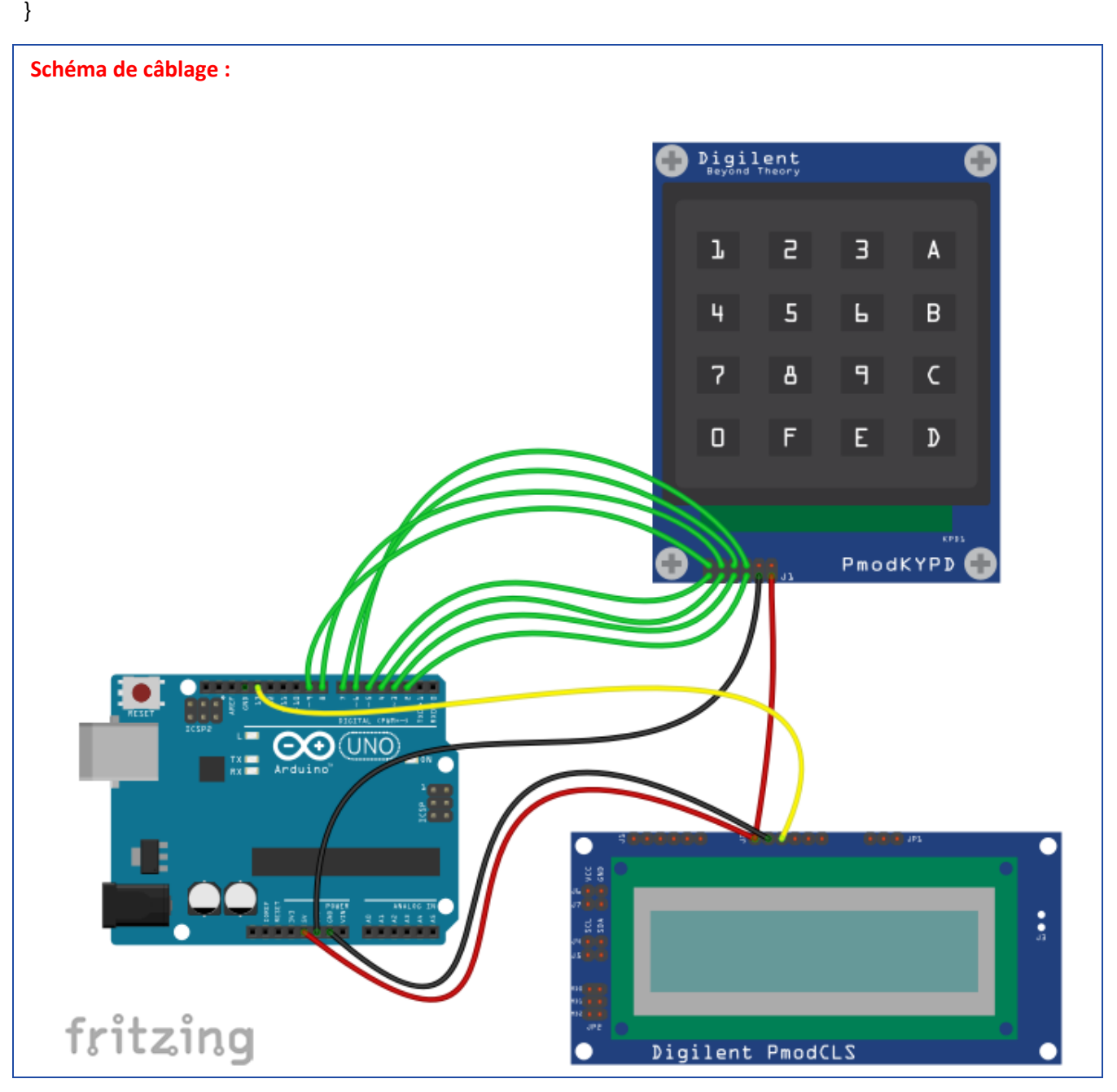

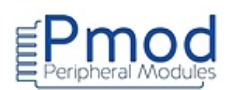

### Programme Arduino :

23

```
Test du module Pmod double afficheur
*************
* Description: Pmod SSD
* Un compteur s'incrémente toutes les secondes.
*
* Matériel
    1. Arduino Uno
    2. Module Pmod SSD
// numéros de broches de l'Arduino
byte ledPin[8]={2, 3, 4, 5, 6, 7, 8, 9};
                                          // code des chiffres 0 à 9
byte code[10]={63,6,91,79,102,109,124,7,127,103};
intunite=0;
int dizaine=0;
intduree;
voidsetup()
{
                           // configuration des broches 2 à 9 en sortie
for (int i=0; i<=8; i++)
 {
pinMode(ledPin[i], OUTPUT);
 }
}
// Programme principal
voidloop()
{
duree=millis() / 1000;
                         // chronomètre
dizaine=duree/10;
                         // extraction des dizaines
                         // extraction des unités
unite=duree%10;
if (duree>=100)
                         // remise à 0 lorsque le compteur arrive à 99
{
dizaine=0;
unite=0;
}
digitalWrite(9,LOW);
                        // sélection de l'afficheur des unités
afficher(code[unite]);
                        // affichage des unités
delay(10);
```

```
// sélection de l'afficheur des dizaines
digitalWrite(9,HIGH);
afficher(code[dizaine]); // affichage des dizaines
delay(10);
}
voidafficher(int x)
                           // procédure codant le chiffre en 7 segments
{
byte chiffre=x;
byte segment=0;
for (int i=2; i<9; i++)
 {
segment=chiffre&0000001;
digitalWrite(i,segment);
chiffre=chiffre>>1;
 }
}
```

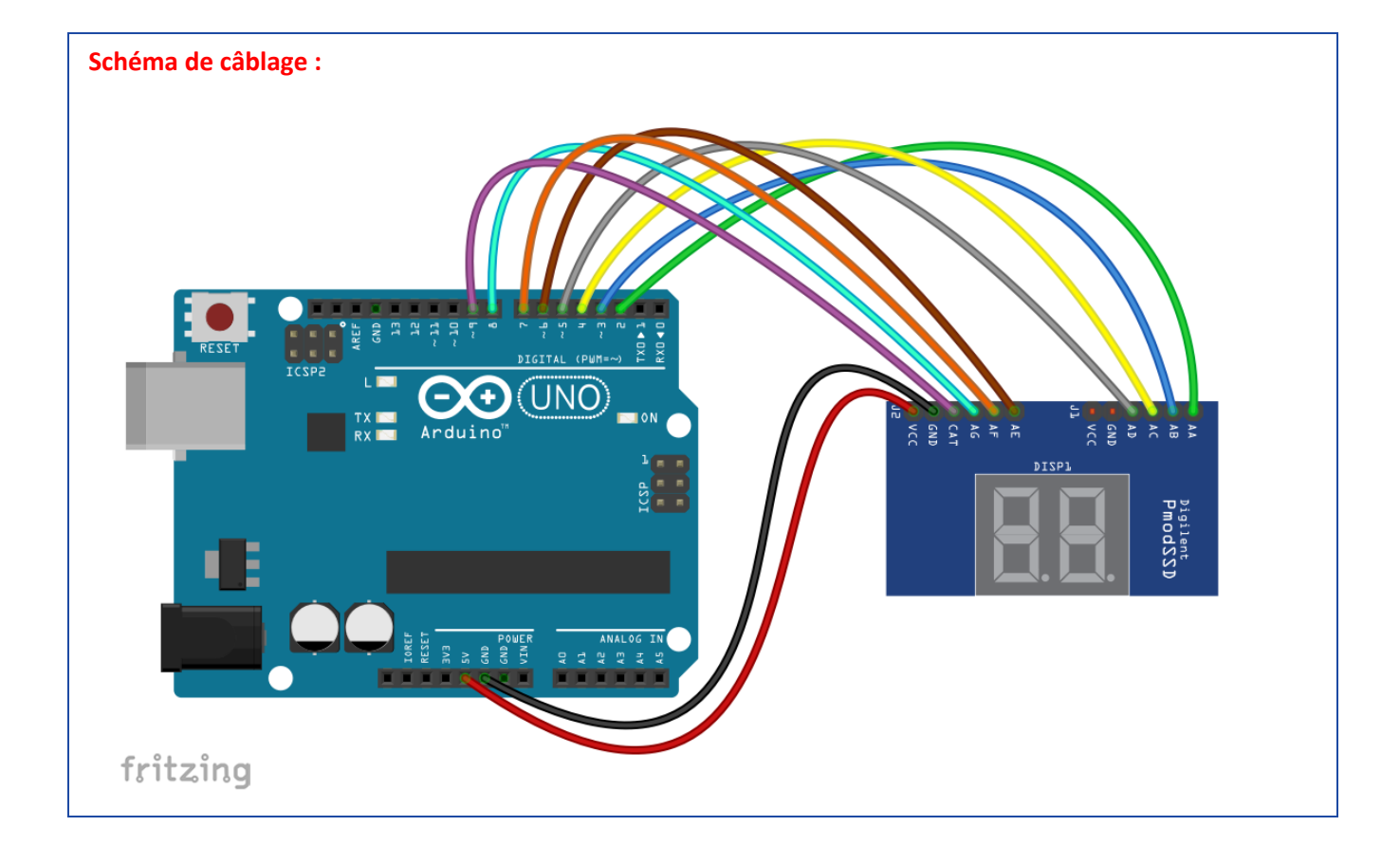

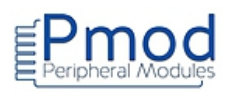

# PMODDA1 : Module convertisseur « numérique/analogique » 8 bit 4 sorties

```
Test du module Pmod convertisseur N/A 8 bit 4 sorties
  * Description: Pmod_DA1
* Les sorties A1 et B1 délivrent des signaux carrés en opposition de phase
* avec une période programmable.
* Matériel
    1. Arduino Uno
    2. Module Pmod DA1
#define CS 10
                                   // affectation de la broche CS
#include <SPI.h>
                                   // appel de la bibliothèque
int periode=10;
void setup()
{
SPI.begin();
                                   // initialisation du port SPI
SPI.setDataMode(SPI MODE0);
                                   // configuration de la liaison SPI en mode 0
SPI.setClockDivider(SPI_CLOCK_DIV16);
                                   // configuration de l'horloge à 1MHz
pinMode(CS, OUTPUT);
}
void loop()
{
 digitalWrite(CS, LOW);
                                  // activation de la ligne CS
 SPI.transfer(16);
                                  // envoi des bit de commande (sortie A active et sortie B inactive)
                                  // envoi des bit de données
 SPI.transfer(255);
 digitalWrite(CS, HIGH);
                                  // désactivation de la ligne CS
 delay(periode/2);
                                  // pause
 digitalWrite(CS, LOW);
                                  // activation de la ligne CS
 SPI.transfer(12);
                                  // envoi des bit de commande (sortie A inactive et sortie B active)
 SPI.transfer(255);
                                  // envoi des bit de données
 digitalWrite(CS, HIGH);
                                  // désactivation de la ligne CS
 delay(periode/2);
                                  // pause
}
```

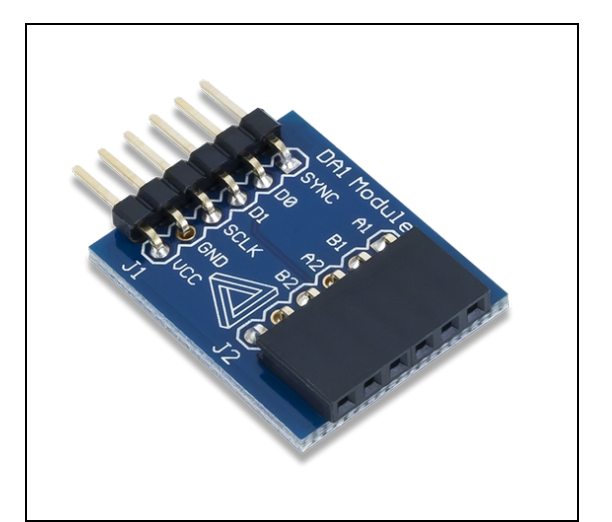

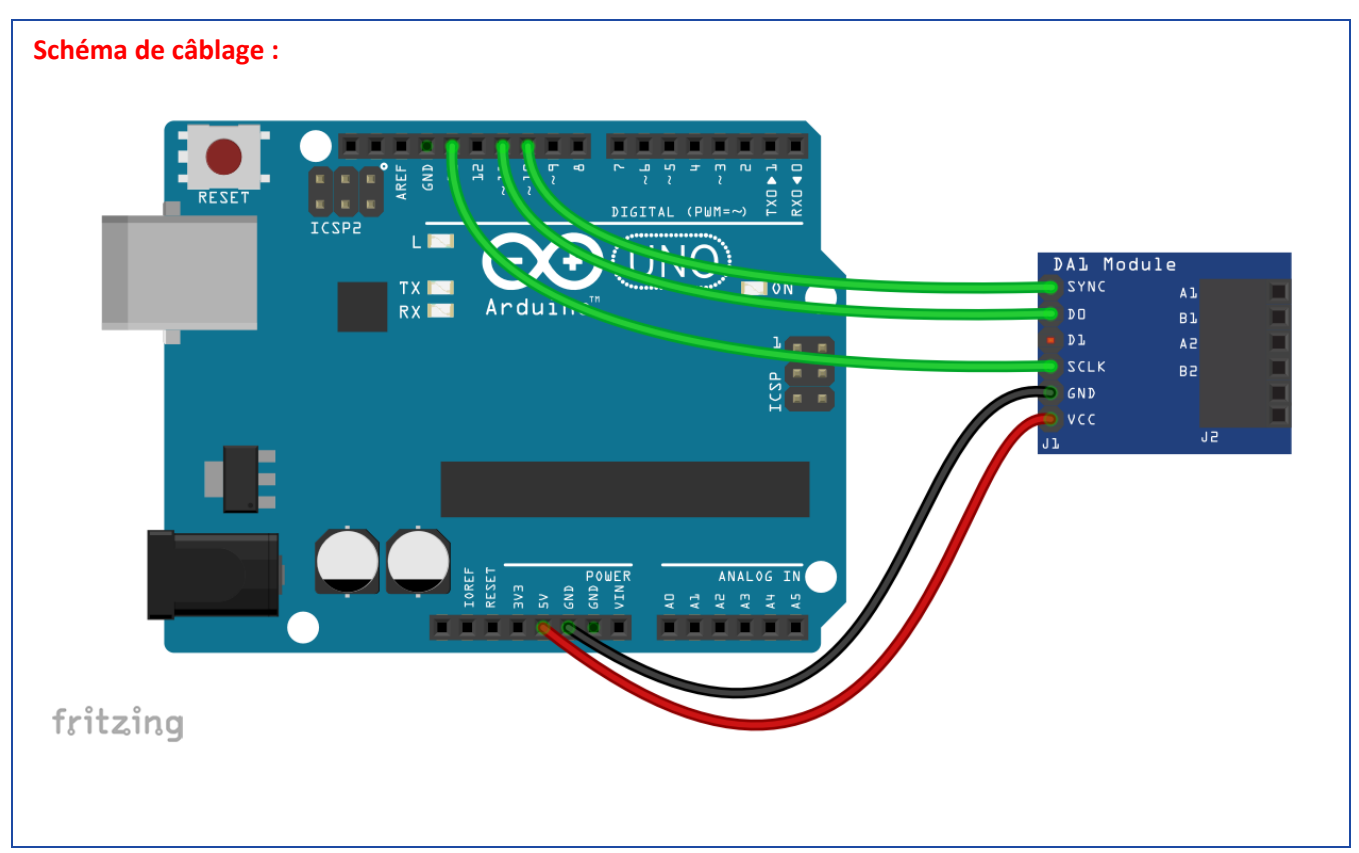

**Oscillogramme :** 🕅 Single 🥚 Stop ▼ Source: Channel 1 ▼ Level: 1 V ~ 🖡 Mode: Repeated ▼ Auto 🗄 🛞 Y V 19.8 Trig'd C1 C2 8192 samples at 160 kHz | 2017-06-06 16:46:53.571 ĸ 8  $\wedge$ 🗹 Time Position: 0 s Base:  $\sim$ 5 ms/div l 15.8 🐈 Add Channel Ŧ 🗹 Channel 1 ٢ 13.8 Offset: 0 V  $\sim$ Range: 2 V/div  $\sim$ 11.8 🗹 Channel 2 0 9.8 Offset: -9.8 V  $\sim$ Range: 2 V/div ~ 7.8 5.8 Xv -15 ms -5 ms 10 m: 15 ms -20 ms -10 0 ms 5 ms 20 ms -25 ms

Visualisation des sorties du module à l'aide d'un boitier de mesure "Analog Discovery 2" de Digilent <u>https://www.lextronic.fr/P37273-botier-analog-discovery-2.html</u>

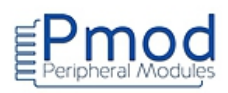

# PMODDA2 : Module convertisseur « numérique/analogique » 12 bit

```
Test du module Pmod convertisseur N/A 12 bit 2 sorties
   *****
                                               ******
* Description: Pmod_DA2
* La tension de sortie du module est choisie par l'utilisateur depuis le
* moniteur série
* Matériel
    1. Arduino Uno
    2. Module Pmod DA2
       #define CS 10 // affectation de la broche CS
#include <SPI.h> // appel de la bibliothèque
char tableau[4] = {0,0,0,0};
int i = 0;
long valeur;
long consigne;
int consigne basse;
int consigne_haute;
int val=0;
float tension;
void setup()
{
Serial.begin(115200);
                                    // initialisation de la liaison série
                                    // initialisation du port SPI
SPI.begin();
SPI.setDataMode(SPI_MODE3);
                                    // configuration de la liaison SPI en mode 3
SPI.setClockDivider(SPI_CLOCK_DIV16);
                                    // configuration de l'horloge à 1MHz
pinMode(CS, OUTPUT);
}
void loop()
{
Serial.println("Entrer la tension en mV sur 4 chiffres puis Envoyer");
while (Serial.available()==0);
                                    // attente de données
for(i = 0;i<4;i++)
                                    // boucle pour écrire les données dans un tableau
 {
```

```
tableau[i]=Serial.read();
  delay(1);
  }
 delay(100);
 // recomposition du nombre tension
 valeur=1000*(tableau[0]-48)+100*(tableau[1]-48)+10*(tableau[2]-48)+(tableau[3]-48);
 consigne=4095*valeur;
 consigne=consigne/5000;
                                              // consigne_haute récupère les 4 bit de poids fort de consigne
 consigne_haute=consigne>>8;
 consigne_basse=consigne&OXFF;
                                              // consigne_basse récupère les 8 bit de poids faible de consigne
 digitalWrite(CS, LOW);
                                             // activation de la ligne CS
 SPI.transfer(consigne_haute);
                                             // envoi de la consigne
 SPI.transfer(consigne_basse);
 delay(5);
                                              // désactivation de la ligne CS
 digitalWrite(CS, HIGH);
 delay(100);
 Serial.print("La tension de consigne est : ");
 Serial.print(valeur);
 Serial.println(" mV");
}
```

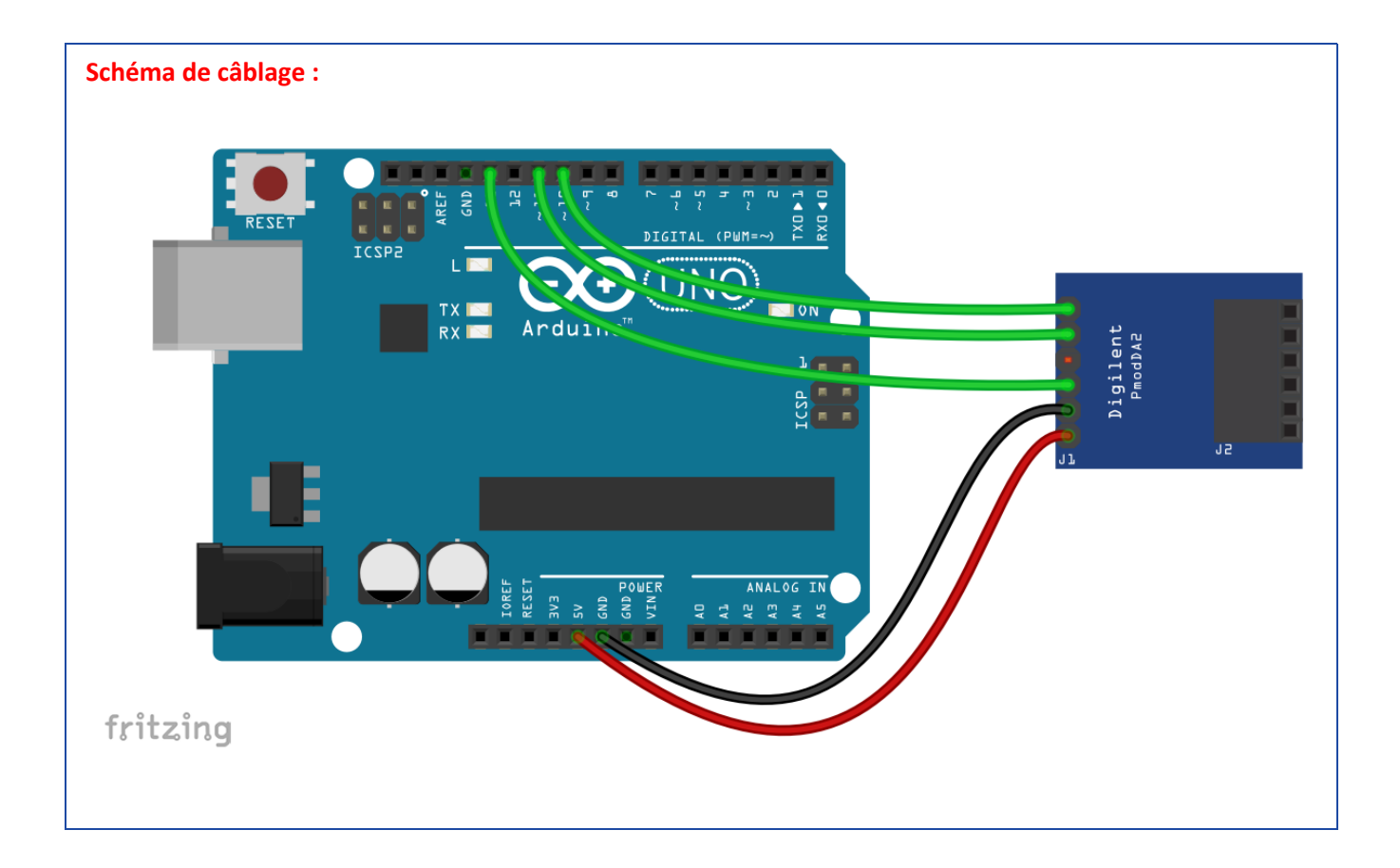

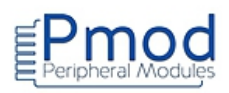

# PMODDA3 : Module convertisseur « numérique/analogique » 16 bit

```
*****
   Test du module Pmod convertisseur N/A 16 bit
* Description: Pmod_DA3
* La tension de sortie du module évolue de 0 à 2,5 V pour générer un signal
* en dent de scie.
* Matériel
     1. Arduino Uno
     2. Module Pmod DA3 (laisser le cavalier JP1 en place)
                                                        ***************************/
#define CS 10
                                            // affectation de la broche CS
#define LDAC 9
                                            // affectation de la broche LDAC
#include <SPI.h>
                                           // appel de la bibliothèque
int i;
int j;
void setup()
{
Serial.begin(9600);
                                           //initialisation de la liaison série
                                           // initialisation du port SPI
SPI.begin();
SPI.setDataMode(SPI_MODE0);
                                           // configuration de la liaison SPI en mode 0
SPI.setClockDivider(SPI_CLOCK_DIV16);
                                           // configuration de l'horloge à 1MHz
pinMode(CS, OUTPUT);
pinMode(LDAC, OUTPUT);
}
void loop()
{
for (i=0;i<256;i=i+1)
  {
   for (j=0;j<256;j=j+1)
   {
   digitalWrite(LDAC, HIGH); // désactivation de la ligne LDAC
   digitalWrite(CS, LOW); // activation de la ligne CS
   SPI.transfer(i);
                         // envoi des bit de poids fort
```

```
SPI.transfer(j); // envoi des bit de poids faible
digitalWrite(CS, HIGH); // désactivation de la ligne CS
digitalWrite(LDAC, LOW); // activation de la ligne LDAC
/* la période du signal est de 2,4 s environ.
* Si on souhaite l'augmenter, on introduit à chaque passage dans la boucle un retard
* delay(1); ou delayMicroseconds(50);
*/
}
```

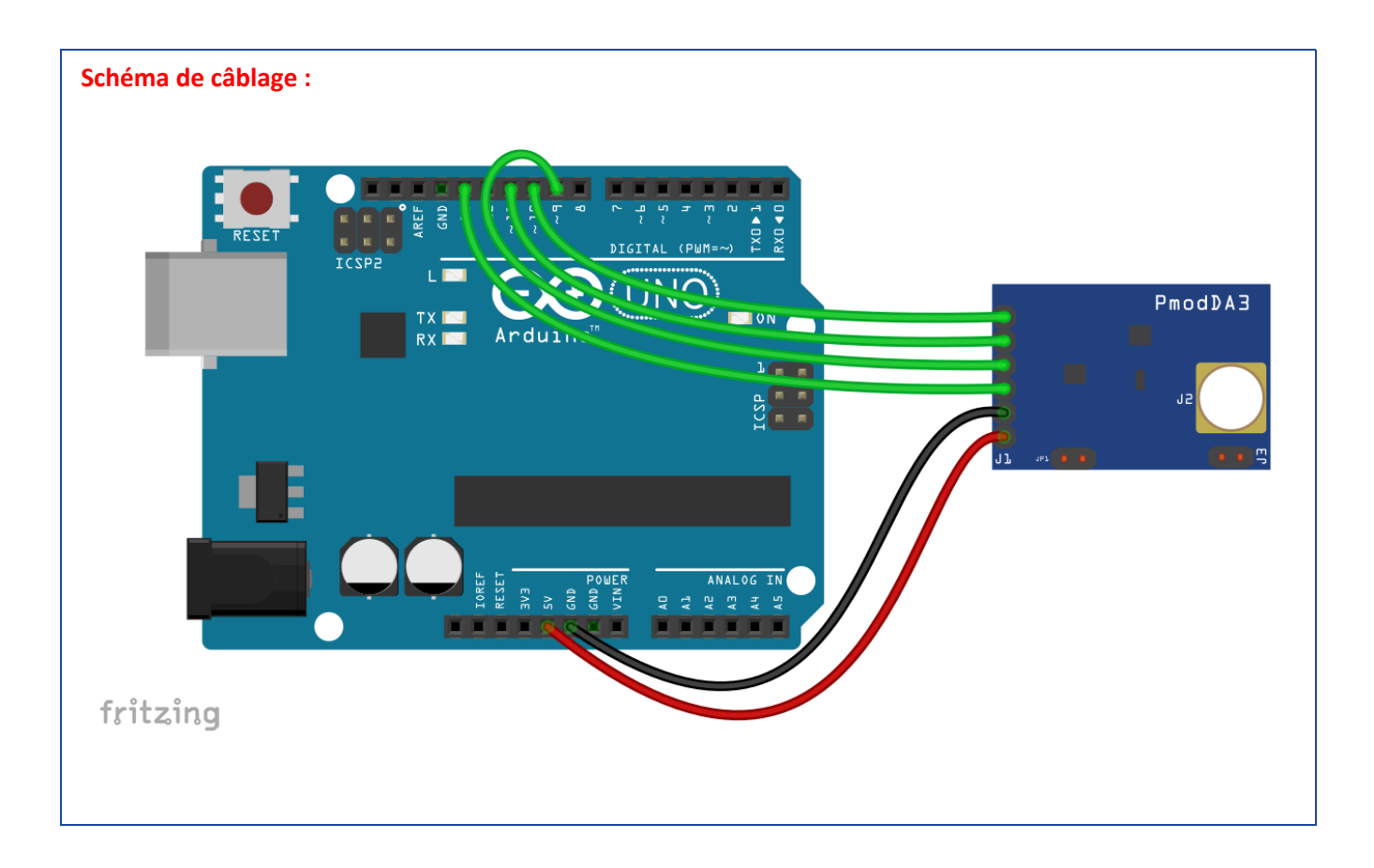

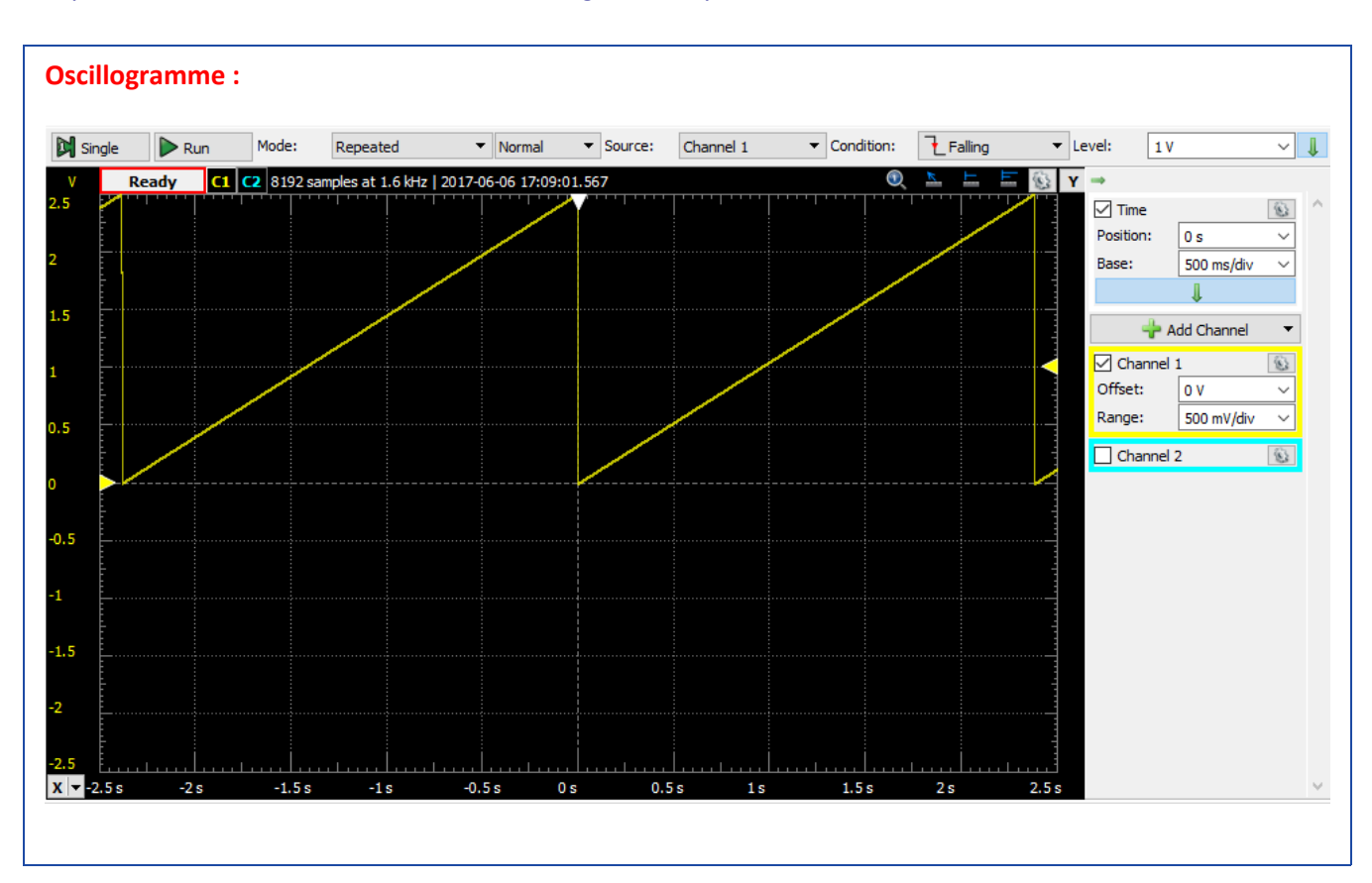

Visualisation des sorties du module à l'aide d'un boitier de mesure "Analog Discovery 2" de Digilent <u>https://www.lextronic.fr/P37273-botier-analog-discovery-2.html</u>

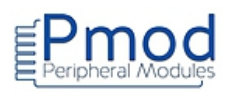

# PMODDA4 : Module convertisseur « numérique/analogique » 12 bit 8 sorties

| /*************************************                                                                                | ************                                                                                                    |
|----------------------------------------------------------------------------------------------------|----------------------------------------------------------------------------------------------------|
| * Test du module Pmod convertisseur N<br>*                                                                            | I/A 12 bit 8 sorties                                                                                                    |
| * Description: Pmod_DA4<br>* La tension des sorties A à E vont de 2,5\<br>*                                           | / à 0,5V par pas de 0,5V                                                                                                    |
| * Matériel<br>* 1. Arduino Uno<br>* 2. Module Pmod DA4<br>*                                                           | ·*******/                                                                                                    |
| #define CS 10                                                                                                    | // affectation de la broche CS                                                                                                    |
| #include <spi.h></spi.h>                                                                                              | // appel de la bibliothèque                                                                                                    |
| void setup()<br>{                                                                                                    |                                                                                                    |
| SPI.begin();<br>SPI.setDataMode(SPI_MODE0);<br>SPI.setClockDivider(SPI_CLOCK_DIV16);<br>pinMode(CS, OUTPUT);          | <ul> <li>// initialisation du port SPI</li> <li>// configuration de la liaison SPI en mode 0</li> <li>// configuration de l'horloge à 1MHz</li> </ul> |
| digitalWrite(CS, LOW);<br>SPI.transfer(0b00001000);<br>delay(1);<br>SPI.transfer(0);<br>delay(1);<br>SPI.transfer(0); | <pre>// activation de la ligne CS // configuration du registre REF)</pre>                                                                             |
| delay(1);<br>SPI.transfer(0b0000001);<br>active VREF=1,25V)                                                           | // configuration du convertisseur N/A (tension de référence interne                                                                                   |
| digitalWrite(CS, HIGH);<br>digitalWrite(CS, LOW);<br>SPI.transfer(0b00000011);<br>convertisseur)                      | <pre>// désactivation de la ligne CS // activation de la ligne CS // configuration du convertisseur N/A (écriture dans les voies du</pre>             |
| delay(1);<br>SPI.transfer(0b11110000);<br>actives)<br>delay(1);                                                       | // configuration du convertisseur N/A (les 8 voies du convertisseur sont                                                                              |

```
SPI.transfer(0);
delay(1);
SPI.transfer(0);
delay(1);
digitalWrite(CS, HIGH);
                                            // désactivation de la ligne CS
}
void loop()
{
// la sortie A du convertisseur est à 2,5V
digitalWrite(CS, LOW);
                                            // activation de la ligne CS
SPI.transfer(0b0000011);
delay(1);
SPI.transfer(0b00001111);
delay(1);
SPI.transfer(0b11111111);
delay(1);
SPI.transfer(0);
delay(1);
digitalWrite(CS, HIGH);
                                            // désactivation de la ligne CS
// la sortie B du convertisseur est à 2V
digitalWrite(CS, LOW);
                                            // activation de la ligne CS
SPI.transfer(0b0000011);
delay(1);
SPI.transfer(0b00011100);
delay(1);
SPI.transfer(0b11001101);
delay(1);
SPI.transfer(0);
delay(1);
                                            // désactivation de la ligne CS
digitalWrite(CS, HIGH);
// la sortie C du convertisseur est à 1,5V
digitalWrite(CS, LOW);
                                            // activation de la ligne CS
SPI.transfer(0b0000011);
delay(1);
SPI.transfer(0b00101001);
delay(1);
SPI.transfer(0b10011010);
delay(1);
SPI.transfer(0);
delay(1);
digitalWrite(CS, HIGH);
                                            // désactivation de la ligne CS
// la sortie D du convertisseur est à 1V
digitalWrite(CS, LOW);
                                            // activation de la ligne CS
SPI.transfer(0b0000011);
delay(1);
SPI.transfer(0b00110110);
delay(1);
SPI.transfer(0b01100110);
delay(1);
```

SPI.transfer(0); delay(1); digitalWrite(CS, HIGH);

// désactivation de la ligne CS

```
// la sortie E du convertisseur est à 0,5V
digitalWrite(CS, LOW); // a
SPI.transfer(0b0000011);
delay(1);
SPI.transfer(0b01000011);
delay(1);
SPI.transfer(0b00110011);
delay(1);
SPI.transfer(0);
delay(1);
digitalWrite(CS, HIGH); // c
}
```

// activation de la ligne CS

```
// désactivation de la ligne CS
```

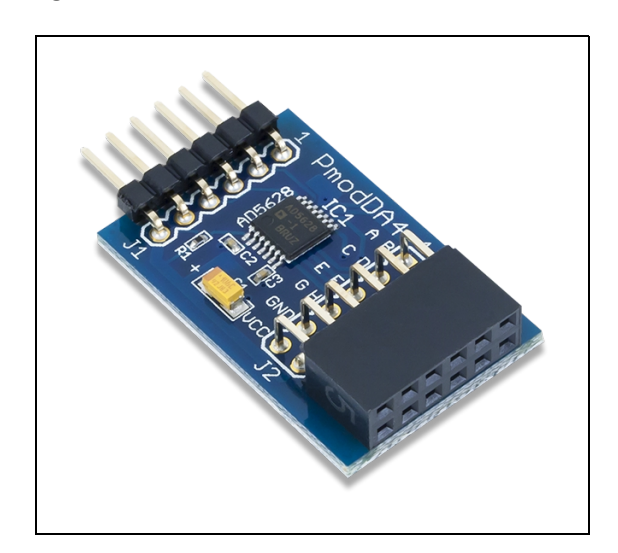

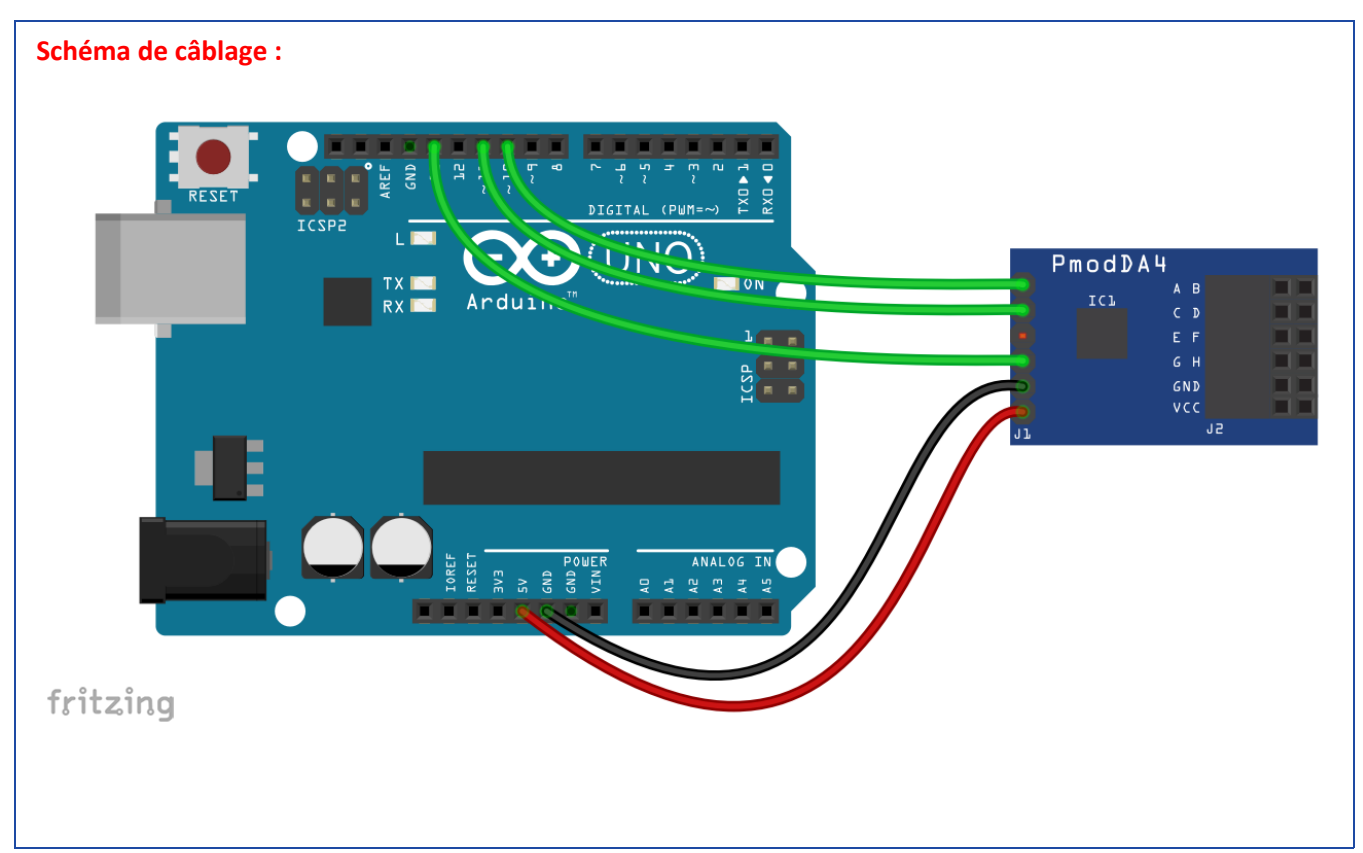

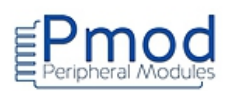

# **PMODPOT : Module potentiomètre digital**

```
Test du module Pmod potentiomètre digital
  *****
* Description: Pmod DPOT
* La tension de sortie du module évolue de 0 à 5 V toutes les secondes.
* Matériel
    1. Arduino Uno
    2. Module Pmod DPOT
#define CS 10
                                 // affectation de la broche CS
#include <SPI.h>
                                 // appel de la bibliothèque
int i;
int val=0;
float tension;
void setup()
{
                                  // initialisation de la liaison série
Serial.begin(9600);
SPI.begin();
                                  // initialisation du port SPI
SPI.setDataMode(SPI_MODE0);
                                  // configuration de la liaison SPI en mode 0
SPI.setClockDivider(SPI CLOCK DIV16);
                                  // configuration de l'horloge à 1MHz
pinMode(CS, OUTPUT);
}
void loop()
{
for (i=0;i<256;i=i+1)
   {
   digitalWrite(CS, LOW);
                                 // activation de la ligne CS
   delayMicroseconds(15);
   SPI.transfer(i);
                                 // envoi de la variable i (i=0->Vout=0V i=255->Vout=Vcc)
   val=analogRead(A0);
                                 // conversion AN
   tension = map(val, 0, 1023, 0, 5000); // tension varie de 0 à 5000 pour une variation de val de 0 à 255
   tension=tension/1000;
```

Serial.print("i="); Serial.print(i); Serial.print('\t'); // tabulation Serial.print(val="); Serial.print(val); Serial.print('\t'); // tabulation Serial.print("Tension="); Serial.print(tension); Serial.println("V"); digitalWrite(CS, HIGH); // désactivation de la ligne CS delay(1000); }

}

Schéma de câblage :

RESET

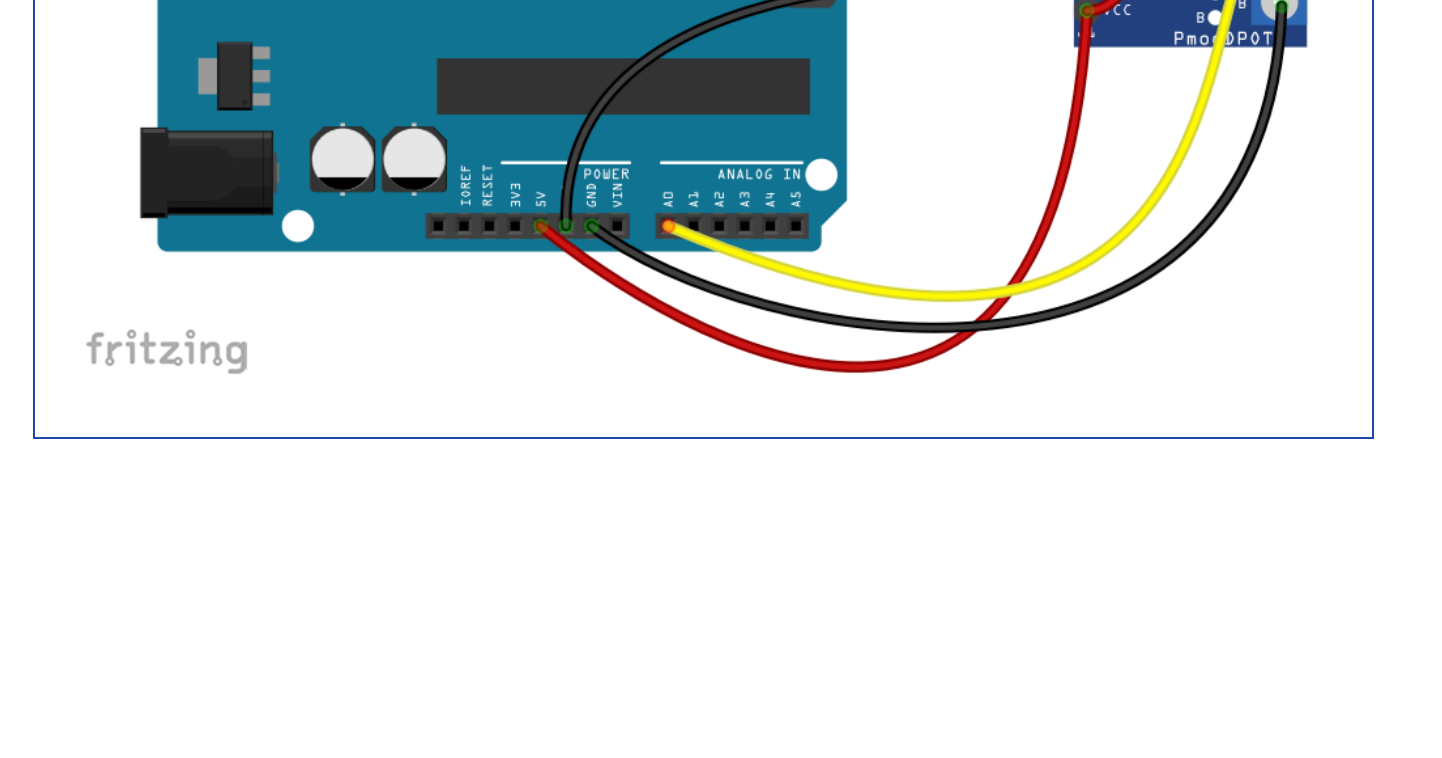

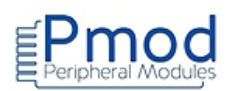

# **PMODENC : Module encodeur rotatif**

```
Test du module Pmod Encodeur rotatif
******
* Description: Pmod_ENC
* Le sens de rotation de l'axe de l'encodeur est affiché dans le moniteur
* série. Un appui sur le bouton poussoir mémorise l'état d'un compteur dans
* une variable.
* Matériel
    1. Arduino Uno
    2. Module Pmod ENC
// Affectation des broches
#define A 2
                          // sortie A de l'encodeur
#define B 3
                          // sortie B de l'encodeur
#define BTN 4
                          // bouton de l'encodeur
volatile boolean rotation;
volatile boolean sens;
int compteur = 0;
int validation = 0;
// Programme d'interruption
void Interruption ()
{
if (digitalRead(A)==HIGH)
 {
 sens = digitalRead(B);
                    // sens horaire
 }
else
 {
                     // sens anti-horaire
  sens = !digitalRead(B);
 }
rotation = HIGH;
}
void setup()
{
attachInterrupt (0,Interruption,FALLING); // interruption front descendant sur la sortie A
```

```
Serial.begin(9600);// initialisation du moniteur sériepinMode(A,INPUT);// configuration de la broche N°2 en entréepinMode(B,INPUT);// configuration de la broche N°3 en entréepinMode(BTN,INPUT);// configuration de la broche N°4 en entrée}
```

```
void loop()
{
 if (rotation==HIGH)
                                                 // si une rotation a été détectée
 {
  if (sens==HIGH)
                                                 // si sens horaire
   {
   compteur++;
                                                // compteur s'incrémente
   }
  else
   {
   compteur--;
                                                // compteur se décrémente
   }
 rotation = LOW;
 Serial.print ("Compteur=");
                                                // écriture de la variable compteur
 Serial.println (compteur);
 }
 if (digitalRead(BTN)==HIGH)
                                                // si le bouton est actif
  {
   validation=compteur;
                                                // anti-rebonds
   delay(200);
   Serial.print ("Validation=");
                                               // écriture de la variable validation
   Serial.println (validation);
  }
}
```

# <image><image>

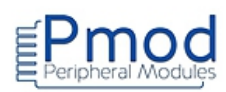

# PMODJSTK2 : Module joystick 2

| /*************************************        | *********                                                    |
|-----------------------------------------------|--------------------------------------------------------------|
| * Test du module Pmod joystick 2              |                                                              |
| ***************************************       | *******                                                      |
| * Description: Pmod JSTK2                     |                                                              |
| * Les valeurs X et Y sont affichées dans le   | moniteur série sous forme de                                 |
| * tableau et la led du module s'allume ave    | ec une couleur différente lorsque                            |
| * les boutons sont actifs.                    |                                                              |
| *                                             |                                                              |
| * Matériel                                    |                                                              |
| * 1. Arduino Uno                              |                                                              |
| * 2. Module Pmod JSTK2                        |                                                              |
| *                                             |                                                              |
| ************                                  | ·**********************************/                         |
| #define CS 10                                 | // affectation de la broche CS                               |
| #include <spi.h></spi.h>                      | // appel de la bibliothèque                                  |
| int i;                                        |                                                              |
| byte recu[7];                                 | // stockage des données du module                            |
| int X;                                        |                                                              |
| int md=0:                                     |                                                              |
| void setup()                                  |                                                              |
| {                                             |                                                              |
| Serial.begin(9600);                           | // initialisation de la liaison série                        |
| SPI.begin();                                  | // initialisation du port SPI                                |
| SPI.setDataMode(SPI_MODE0);                   | // configuration de la liaison SPI en mode 0                 |
| SPI.setClockDivider(SPI_CLOCK_DIV16);         | // configuration de l'horloge à 1MHz                         |
| pinMode(CS, OUTPUT);                          |                                                              |
| ſ                                             |                                                              |
| void loop()                                   |                                                              |
| {                                             |                                                              |
| digitalWrite(CS, LOW);                        | // activation de la ligne CS                                 |
| delayMicroseconds(15);<br>for (i=0;i<6;i=i+1) | // voir doc: pause de 15us après l'activation de la ligne CS |
| recu[i] = SPI.transfer(cmd);                  | // envoi de 6 données pour récupérer les données du module   |
|                                               |                                                              |

```
delayMicroseconds(10);
                                          // voir doc: pause de 10us après chaque envoi
   }
digitalWrite(CS, HIGH);
X = recu[0];
X |= (recu[1] << 8);
Y = recu[2];
Y |= (recu[3] << 8);
for (i=0;i<6;i=i+1)
   {
  Serial.print("i");
  Serial.print(i);
  Serial.print("=");
  Serial.print(recu[i]);
  Serial.print('\t');
   }
Serial.print("X=");
Serial.print(X);
Serial.print('\t');
Serial.print("Y=");
Serial.println(Y);
delay(10);
switch (recu[4])
{
case 1:
 // allumage de la led en rouge
 digitalWrite(CS, LOW);
 SPI.transfer(0x84);
 delayMicroseconds(15);
 SPI.transfer(255);
 delayMicroseconds(15);
 SPI.transfer(0);
 delayMicroseconds(15);
 SPI.transfer(0);
 delayMicroseconds(15);
 digitalWrite(CS, HIGH);
 delay(1000);
 // extinction de la led
 digitalWrite(CS, LOW);
 SPI.transfer(0x84);
 delayMicroseconds(15);
 SPI.transfer(0);
 delayMicroseconds(15);
 SPI.transfer(0);
 delayMicroseconds(15);
 SPI.transfer(0);
 delayMicroseconds(15);
 digitalWrite(CS, HIGH);
 break;
case 2:
```

41

// désactivation de la ligne CS // X a un format de 10 bit // Y a un format de 10 bit // écriture dans le moniteur série

// tabulation

// tabulation

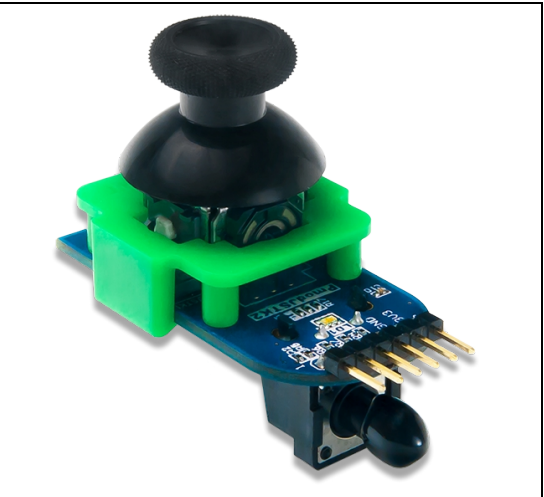

// bouton joystick actif // activation de la ligne CS // désactivation de la ligne CS // activation de la ligne CS // désactivation de la ligne CS // bouton trigger actif Site web : <u>www.lextronic.fr</u> - email : <u>lextronic@lextronic.fr</u>

| // allumage de la led en vert |                                            |
|-------------------------------|--------------------------------------------|
| digitalWrite(CS, LOW);        | // activation de la ligne CS               |
| SPI.transfer(0x84);           |                                            |
| delayMicroseconds(15);        |                                            |
| SPI.transfer(0);              |                                            |
| delayMicroseconds(15);        |                                            |
| SPI.transfer(255);            |                                            |
| delayMicroseconds(15);        |                                            |
| SPI.transfer(0);              |                                            |
| delayMicroseconds(15);        |                                            |
| digitalWrite(CS, HIGH);       | // désactivation de la ligne CS            |
| delay(1000);                  |                                            |
| // extinction de la led       |                                            |
| digitalWrite(CS, LOW);        | <pre>// activation de la ligne CS</pre>    |
| SPI.transfer(0x84);           |                                            |
| delayMicroseconds(15);        |                                            |
| SPI.transfer(0);              |                                            |
| delayMicroseconds(15);        |                                            |
| SPI.transfer(0);              |                                            |
| delayMicroseconds(15);        |                                            |
| SPI.transfer(0);              |                                            |
| delayMicroseconds(15);        |                                            |
| digitalWrite(CS, HIGH);       | <pre>// désactivation de la ligne CS</pre> |
| break;                        |                                            |
| case 3:                       | // deux boutons actifs                     |
| // allumage de la led en bleu |                                            |
| digitalWrite(CS, LOW);        | <pre>// activation de la ligne CS</pre>    |
| SPI.transfer(0x84);           |                                            |
| delayMicroseconds(15);        |                                            |
| SPI.transfer(0);              |                                            |
| delayMicroseconds(15);        |                                            |
| SPI.transfer(0);              |                                            |
| delayMicroseconds(15);        |                                            |
| SPI.transfer(255);            |                                            |
| delayMicroseconds(15);        |                                            |
| digitalWrite(CS, HIGH);       | <pre>// désactivation de la ligne CS</pre> |
| delay(1000);                  |                                            |
| // extinction de la led       |                                            |
| digitalWrite(CS, LOW);        | <pre>// activation de la ligne CS</pre>    |
| SPI.transfer(0x84);           |                                            |
| delayMicroseconds(15);        |                                            |
| SPI.transfer(0);              |                                            |
| delayMicroseconds(15);        |                                            |
| SPI.transfer(0);              |                                            |
| delayMicroseconds(15);        |                                            |
| SPI.transfer(0);              |                                            |
| delayMicroseconds(15);        | <b></b>                                    |
| digitalWrite(CS, HIGH);       | <pre>// désactivation de la ligne CS</pre> |
| break;                        |                                            |
| default:                      |                                            |

```
break;
delay(1000);
}
}
```

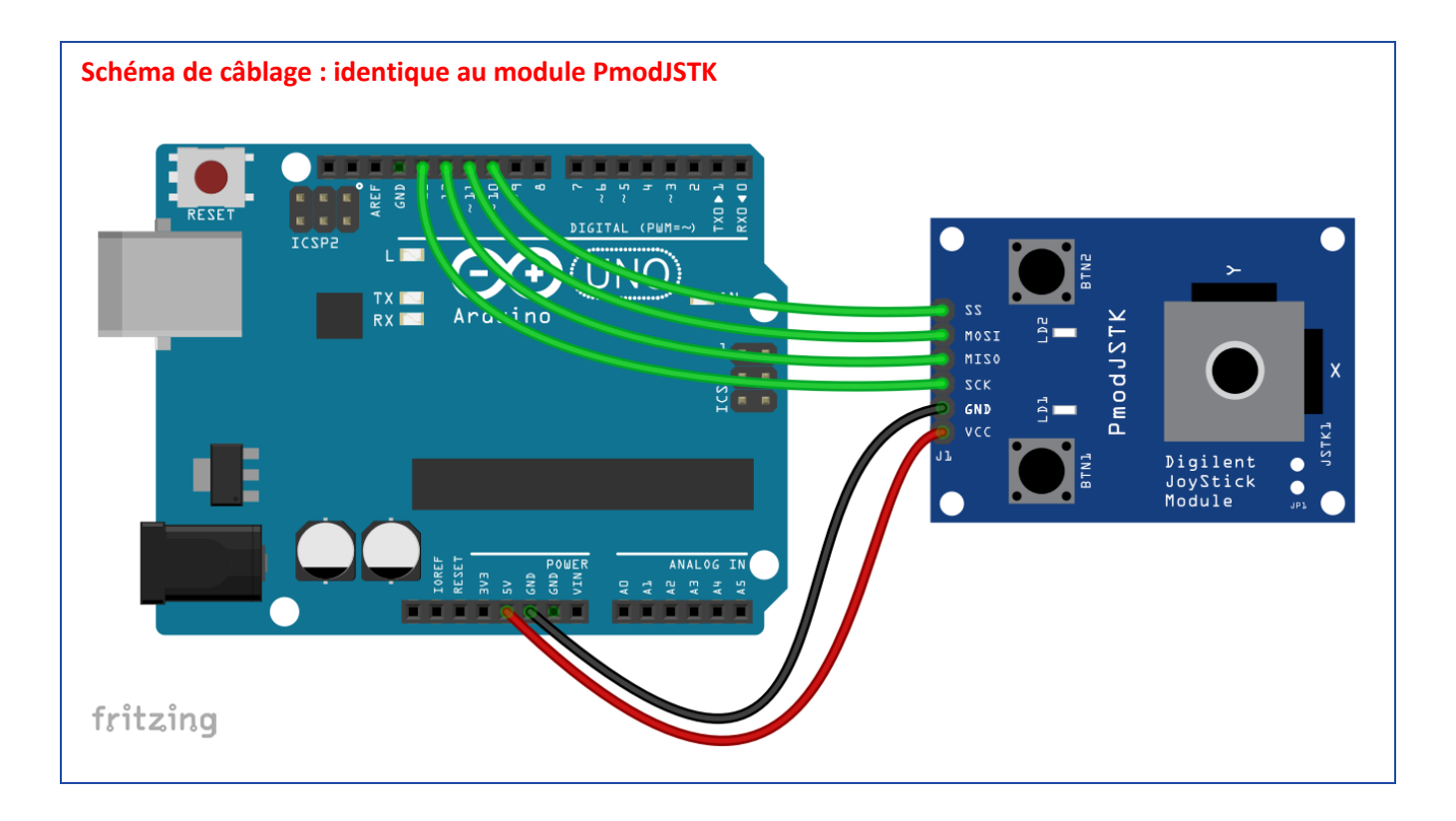

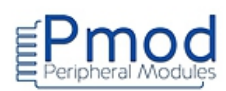

# **PMODOLED : Module afficheur OLED**

### **Programme Arduino :**

Test du module Pmod afficheur OLED \* Description: Pmod\_OLED \* Un nuage de points est affiché aléatoirement puis IE MESSAGE lextronic apparaît \* et clignote 3 fois \* Matériel 1. Arduino Uno 2. Module Pmod OLED (télécharger les bibliothèques https://github.com/adafruit/Adafruit\_SSD1306 et https://github.com/adafruit/Adafruit-GFX-Library) // Affectation des broches #define OLED\_MOSI 9 #define OLED\_CLK 10 #define OLED DC 11

#define OLED\_CS 12 #define OLED\_RESET 13

// Appel des bibliothèques
#include <Adafruit\_GFX.h>
#include <Adafruit\_SSD1306.h>
#include <SPI.h>

Adafruit\_SSD1306 afficheur(OLED\_MOSI, OLED\_CLK, OLED\_DC, OLED\_RESET, OLED\_CS); //création de l'objet

int x; int y;

```
void setup(void)
```

{

}

| afficheur.begin():        | // initialisation de l'obiet afficheur |
|---------------------------|----------------------------------------|
| afficheur.display();      | // rafraichissement de l'écran         |
| afficheur.clearDisplay(); | // effacement de l'écran               |
| afficheur.display();      | // rafraichissement de l'écran         |
|                           |                                        |

```
void loop()
```

```
{
    afficheur.clearDisplay();
    afficheur.display();
    for (int i=0; i <= 50; i++)
    {
</pre>
```

```
x=random(128);// x prend une valeur aléatoirey=random(32);// y prend une valeur aléatoireafficheur.drawPixel(x, y, WHITE);// affichage d'un pixel en (x,y)afficheur.display();// rafraichissement de l'écrandelay(50);// pause de 50 ms
```

# }

```
afficheur.setTextSize(2);
afficheur.setTextColor(WHITE);
afficheur.setCursor(10,10);
afficheur.println("LEXTRONIC");
afficheur.display();
delay(1000);
for (int i=0; i <= 3; i++)
```

```
{
```

} }

```
afficheur.setCursor(10,10);
afficheur.println("LEXTRONIC");
afficheur.display();
delay(1000);
afficheur.clearDisplay();
afficheur.display();
delay(500);
```

```
// apparition du nuage de points
// x prend une valeur aléatoire comprise entre 0 et 128
// y prend une valeur aléatoire comprise entre 0 et 32
// affichage d'un pixel en (x,y)
// rafraichissement de l'écran
// pause de 50 ms
```

// configuration de la taille des caractères

// placement du curseur en x=10 et y=10
// écriture de LEXTRONIC
// rafraichissement de l'écran

// clignotement du message

// effacement de l'écran

// rafraichissement de l'écran

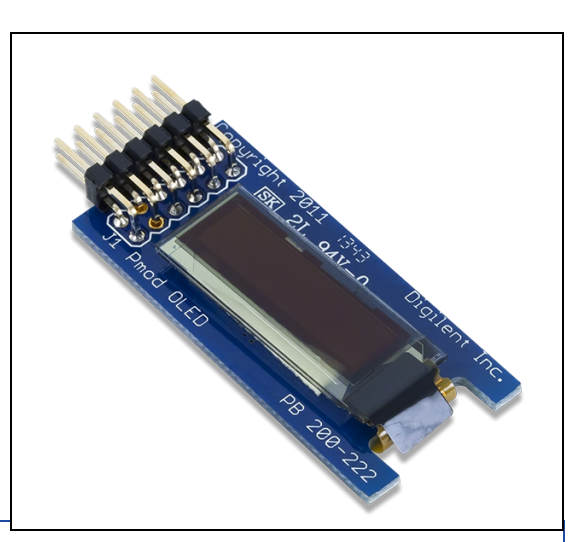

# Schéma de câblage :

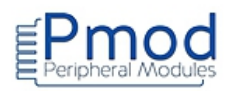

# **PMODOELDRGB**:

Module afficheur OLEDRGB

Attention, ce module fonctionne sous 3,3 V

### **Programme Arduino :**

| /*************************************                                         |
|--------------------------------------------------------------------------------|
| <ul> <li>* Test du module Pmod afficheur OLEDRGB</li> <li>*</li> </ul>         |
| *******************************                                                |
| * Description: Pmod_OLEDRGB                                                    |
| * Le message "Test module Pmod Digilent Lextronic" est affiché sur             |
| * l'afficheur avec des couleurs et des tailles différentes                     |
| *                                                                              |
| * Matériel                                                                     |
| * 1. Arduino Uno                                                               |
| * 2. Module Pmod OLEDRGB (télécharger les bibliothèques                        |
| * https://github.com/adafruit/Adafruit-SSD1331-OLED-Driver-Library-for-Arduino |
| * https://github.com/adafruit/Adafruit-GFX-Library)                            |
| *                                                                              |
| ***************************************                                        |
|                                                                                |

// Affectation des broches
#define sck 13
#define mosi 11
#define cs 10
#define res 9
#define dc 8

// Définition des couleurs #define NOIR 0x0000 #define BLEU 0x001F #define ROUGE 0xF800 #define VERT 0x07E0 #define CYAN 0x07FF #define MAGENTA 0xF81F #define JAUNE **OxFFEO** #define BLANC **OxFFFF** 

// Appel des bibliothèques
#include <Adafruit\_GFX.h>
#include <Adafruit\_SSD1331.h>
#include <SPI.h>

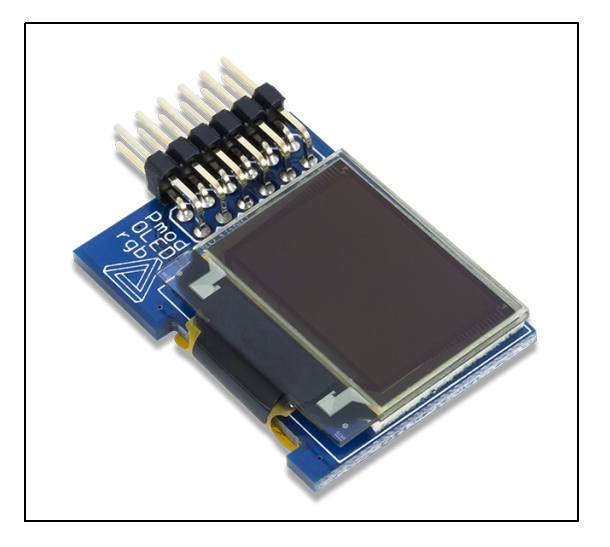

Adafruit\_SSD1331 afficheur = Adafruit\_SSD1331(cs, dc, mosi, sck, res); //création de l'objet

```
void setup(void)
{
 afficheur.begin();
                                                             // initialisation de l'objet afficheur
}
void loop()
{
 afficheur.fillScreen(NOIR);
                                                              // fond de l'écran noir
 afficheur.setTextColor(CYAN);
                                                              // couleur du texte en cyan
 afficheur.setCursor(0,0);
                                                              // placement du curseur en x=0 et y=15
 afficheur.print("Test module Pmod");
                                                             // écriture du texte
 delay(500);
                                                             // pause de 500 ms
 afficheur.setCursor(0,15);
                                                             // placement du curseur en x=0 et y=15
 afficheur.setTextSize(2);
                                                             // taille du texte
```

afficheur.setTextColor(ROUGE); // couleur du texte en rouge afficheur.println("DIGILENT"); // écriture du texte afficheur.setCursor(20,40); // placement du curseur en x=20 et y=40 afficheur.setTextSize(1); // taille du texte afficheur.setTextColor(VERT); // couleur du texte en vert afficheur.println("LEXTRONIC"); // écriture du texte afficheur.drawFastHLine(1, 60, afficheur.width()-1, BLEU); // ligne bleue de x=1 à largeur de l'écran-1 et y=60 delay(2000); // pause de 2 s afficheur.fillScreen(NOIR); // fond de l'écran noir (effacement de l'écran) afficheur.fillRoundRect(5, 5, 30, 40, 5, BLEU); // drapeau bleu blanc rouge afficheur.fillRoundRect(35, 5, 30, 40, 5, BLANC); afficheur.fillRoundRect(65, 5, 30, 40, 5, ROUGE); afficheur.fillCircle(90, 55, 5, JAUNE); // cercle jaune de rayon=5 en x=90 et y=55 delay(2000); // pause de 2 s }

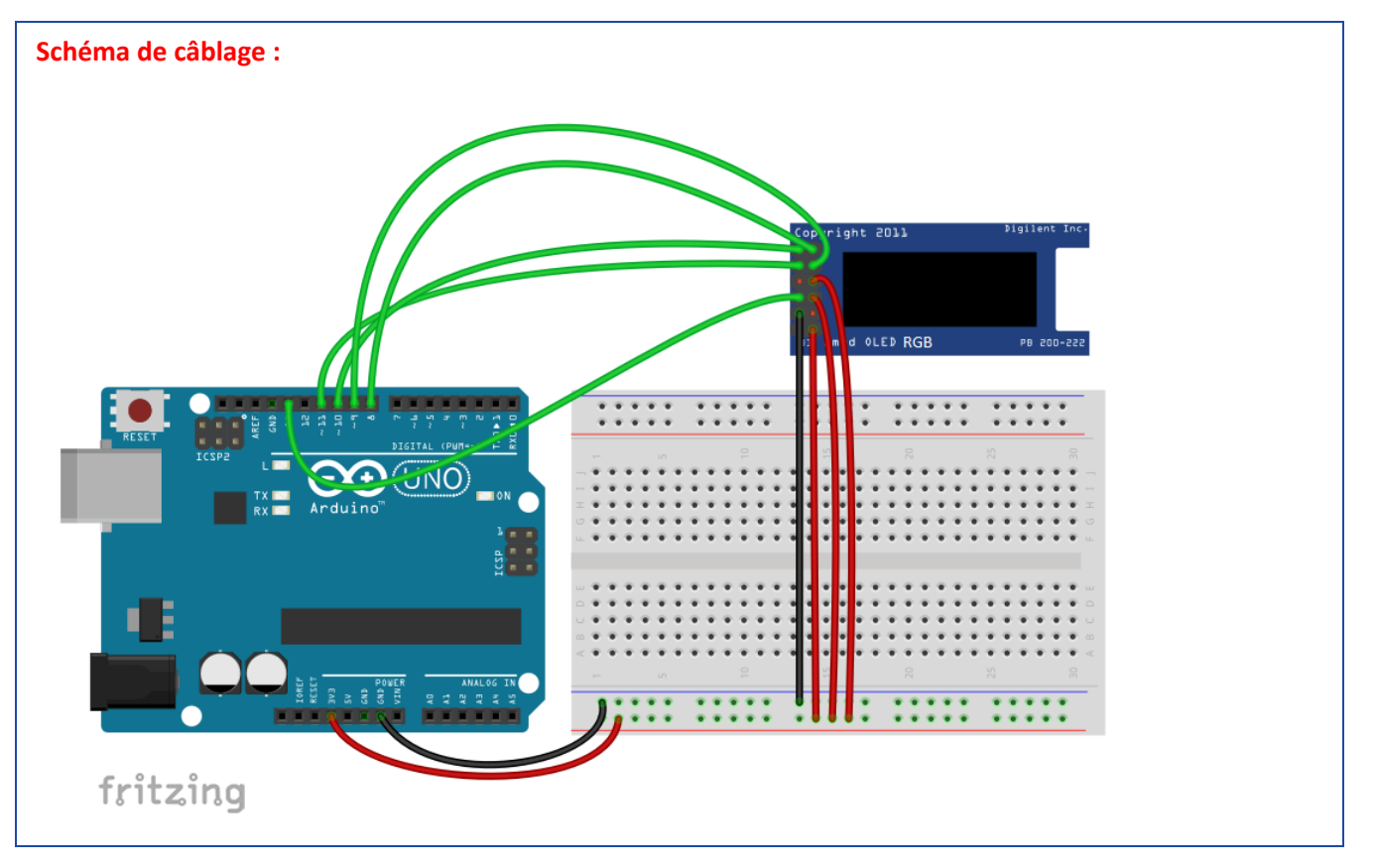

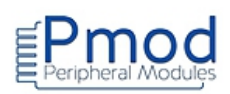

# PMODR2R : Module convertisseur « numérique/analogique » R/2R

```
Test du module Pmod convertisseur N/A R/2R
    * Description: Pmod_R2R
* La tension de sortie est paramétrable en fonction des niveaux logiques
* appliqués sur les broches 2 à 9 de l'Arduino.
* La tension de sortie est la somme de toutes les composantes.
* Matériel
    1. Arduino Uno
    2. Module Pmod R2R
       *************/
void setup()
{
for (int i=2; i<=9; i++)
                         // configuration des broches 2 à 9 en sortie
{
  pinMode(i,OUTPUT);
}
}
void loop()
{
// L'entrée D7 du module à l'état haut impose une composante de VCC/2
digitalWrite(9,HIGH);
// L'entrée D6 du module à l'état haut impose une composante de VCC/4
digitalWrite(8,LOW);
// L'entrée D5 du module à l'état haut impose une composante de VCC/8
digitalWrite(7,LOW);
// L'entrée D4 du module à l'état haut impose une composante de VCC/16
digitalWrite(6,LOW);
// L'entrée D3 du module à l'état haut impose une composante de VCC/32
digitalWrite(5,HIGH);
// L'entrée D2 du module à l'état haut impose une composante de VCC/64
digitalWrite(4,HIGH);
// L'entrée D1 du module à l'état haut impose une composante de VCC/128
digitalWrite(3,HIGH);
// L'entrée D0 du module à l'état haut impose une composante de VCC/256
digitalWrite(2,HIGH);
}
```

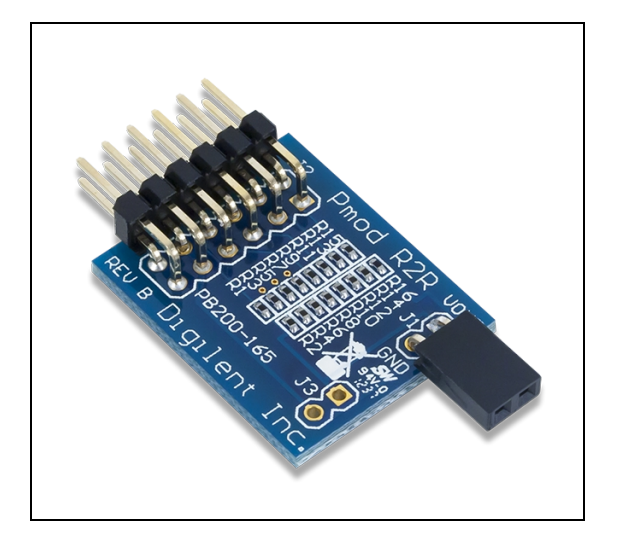

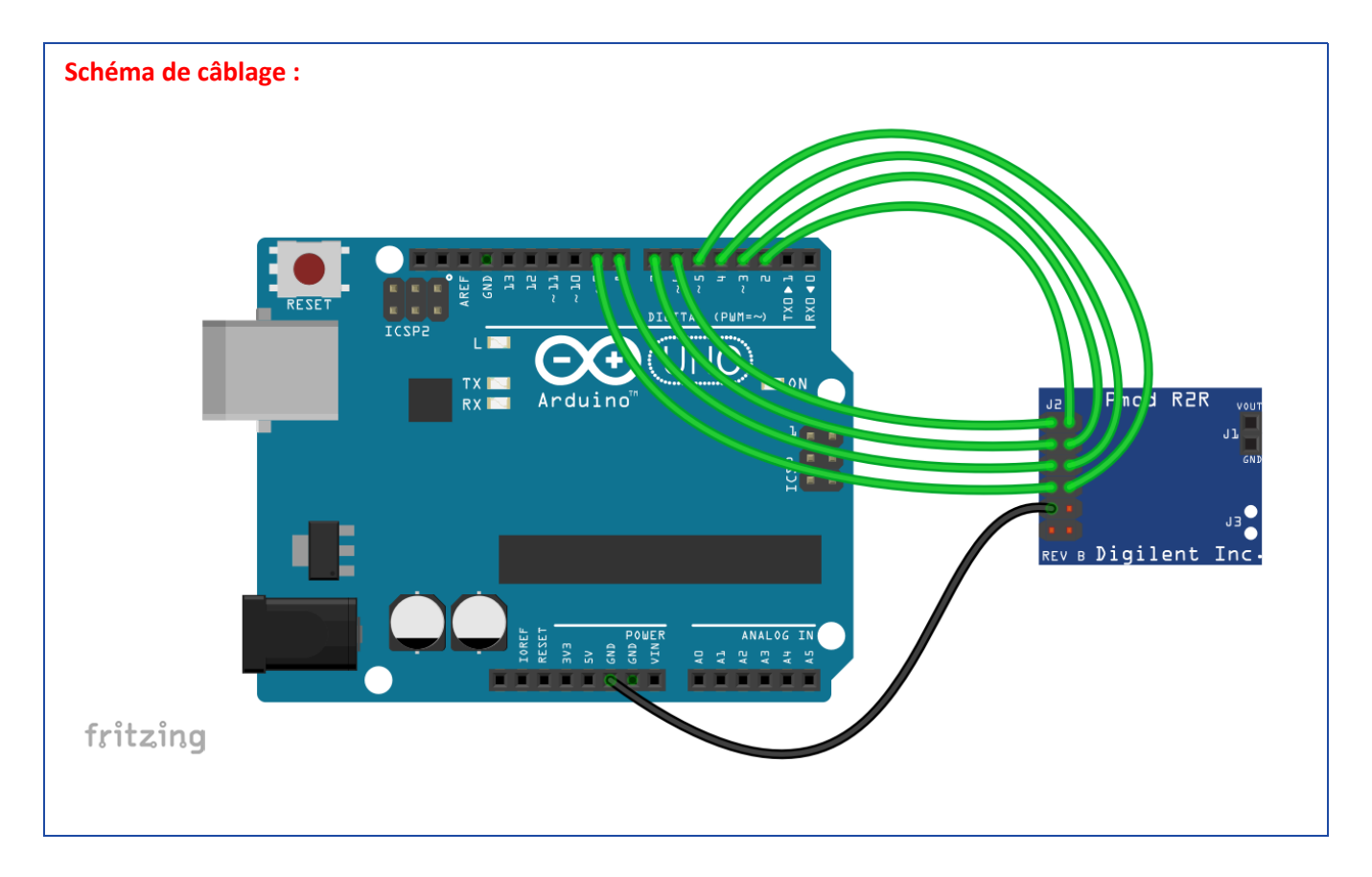